Документ подписан простой электронной подписью Информация о владельце: ФИО: Дмитриев Нихний Николегерство сельского хозяйства российской Федерации Должность: Ректор Дата подписания: 24.02. ИРК МОСОКИЙ ГОС УДАРСТВЕННЫЙ АГРАРНЫЙ УНИВЕРСИТЕТ Имени А.А. ЕЖЕВСКОГО f7c6227919e4cdbfb4d7b682991f855/b37/cafbd

> УТВЕРЖДАЮ: Директор

Dece -Н.Н. Бельков «29» марта 2024 г.

# ФОНД ОЦЕНОЧНЫХ СРЕДСТВ для проведения текущей аттестации по учебной дисциплине

ОП.11 Компьютерные сети

Специальность: 09.02.07 Информационные системы и программирование (программа подготовки специалистов среднего звена)

Форма обучения: очная 3 курс; 5 семестр

Молодежный 2024

# 1.ФОНД ОЦЕНОЧНЫХ СРЕДСТВ ДЛЯ ТЕКУЩЕЙ АТТЕСТАЦИИ

Фонд оценочных средств для текущей аттестации по ОП.11 Компьютерные сети, включает:

- перечень компетенций с указанием этапов их формирования в процессе освоения образовательной программы;

- типовые контрольные задания или иные материалы, необходимые для оценки результатов обучения (текущей аттестации) по общепрофессиональному модулю, характеризующие этапы формирования компетенций.

# 2. ПЕРЕЧЕНЬ КОМПЕТЕНЦИЙ С УКАЗАНИЕМ ЭТАПОВ ИХ ФОРМИРОВАНИЯ В ПРОЦЕССЕ ОСВОЕНИЯ ОБРАЗОВАТЕЛЬНОЙ ПРОГРАММЫ

Рабочая программа учебной дисциплины определяет перечень планируемых результатов обучения по дисциплине, соотнесенных с планируемыми результатами освоения образовательной программы.

| Код   | Наименование<br>компетенции<br>(планируемые<br>результаты освоения<br>ОП) | Планируемые результаты обучения по дисциплине,<br>характеризующие этапы формирования<br>компетенции |
|-------|---------------------------------------------------------------------------|----------------------------------------------------------------------------------------------------|
|       | Общие компетенции                                                         | В области знания и понимания (А)                                                                    |
| ОК 01 | Выбирать способы                                                          | Уметь: распознавать задачу и/или проблему в                                                         |
|       | решения задач                                                             | профессиональном и/или социальном контексте;                                                        |
|       | профессиональной                                                          | анализировать задачу и/или проблему и выделять её                                                   |
|       | деятельности,                                                             | составные части; определять этапы решения задачи;                                                   |
|       | применительно к                                                           | выявлять и эффективно искать информацию,                                                            |
|       | различным контекстам                                                      | необходимую для решения задачи и/или проблемы;<br>Знать: актуальный профессиональный и социальный   |
|       |                                                                           | контекст, в котором приходится работать и жить;                                                     |
|       |                                                                           | основные источники информации и ресурсы для                                                         |
|       |                                                                           | решения задач и проблем в профессиональном и/или                                                    |
|       |                                                                           | социальном контексте;                                                                               |
|       |                                                                           | алгоритмы выполнения работ в профессиональной и                                                     |
|       |                                                                           | смежных ооластях; методы работы в профессиональной                                                  |
|       |                                                                           | и смежных сферах; структуру плана для решения задач;                                                |
|       |                                                                           | порядок оценки результатов решения задач профессиональной деятельности                              |
| ОК 02 | Использовать                                                              | Уметь: определять задачи для поиска информации;                                                     |
|       | современные средства                                                      | определять необходимые источники информации;                                                        |
|       | поиска, анализа и                                                         | планировать процесс поиска; структурировать                                                         |
|       | интерпретации                                                             | получаемую информацию; выделять наиболее значимое                                                   |
|       | информации и                                                              | в перечне информации; оценивать практическую                                                        |
|       | информационные                                                            | значимость результатов поиска; оформлять результаты                                                 |
|       | технологии для                                                            | поиска                                                                                              |
|       | выполнения задач                                                          | Знать: номенклатура информационных источников,                                                      |
|       | профессиональной                                                          | применяемых в профессиональной деятельности;                                                        |

|        | деятельности                                                                                                    | приемы структурирования информации; формат оформления результатов поиска информации                                                                                                    |
|--------|----------------------------------------------------------------------------------------------------|----------------------------------------------------------------------------------------------------|
| ОК 03  | Планировать и<br>реализовывать<br>собственное<br>профессиональное и<br>личностное развитие,<br>предпринимательскую<br>деятельность в<br>профессиональной<br>сфере, использовать<br>знания по финансовой<br>грамотности в<br>различных жизненных<br>ситуациях | Умения: определять актуальность нормативно-правовой<br>документации в профессиональной деятельности;<br>применять современную научную профессиональную<br>терминологию; определять и выстраивать траектории<br>профессионального развития и самообразования<br>Знания: содержание актуальной нормативно-правовой<br>документации; современная научная и<br>профессиональная терминология; возможные<br>траектории профессионального развития и<br>самообразования                                                                                                    |
| OK 04  | Эффективно<br>взаимодействовать и<br>работать в коллективе и<br>команде                                                                                                    | Умения: организовывать работу коллектива и команды;<br>взаимодействовать с коллегами, руководством,<br>клиентами в ходе профессиональной деятельности<br>Знания: психологические основы деятельности<br>коллектива, психологические особенности личности;<br>основы проектной деятельности                                                                                                    |
|        | Профессиональные<br>компетенции                                                                                                    | В области интеллектуальных навыков (В)                                                                                                    |
| ПК 2.1 | Разрабатывать<br>требования к<br>программным модулям<br>на основе анализа<br>проектной и<br>технической<br>документации на<br>предмет<br>взаимодействия<br>компонент.                                                                                        | Уметь:           Анализировать         проектную         и         техническую           документацию.         Использовать         специализированные         графические           использовать         специализированные         графические           средства         построения         и         анализа         архитектуры           программных продуктов.         Организовывать         заданную         интеграцию         модулей         в           Организовывать         заданную         интеграцию         модулей         в           программные         средства         на базе         имеющейся         архитектуры           и автоматизации         бизнес-процессов.         Определять источники и приемники данных.         Проводить сравнительный анализ.         Выполнять отладку,           используя методы и инструменты условной компиляции         (классы Debug и Trace).         Оценивать размер минимального набора тестов.           Разрабатывать тестовые пакеты и тестовые сценарии.         Выявлять ошибки в системных компонентах на основе           спецификаций.         Знать:         Модели         процесса         разработки         программного           обеспечения.         Основные принципы процесса разработки программного         обеспечения.         Основные подходы к интегрированию программных |

|          |                       | Методы и способы идентификации сбоев и ошибок при   |
|----------|-----------------------|-----------------------------------------------------|
|          |                       | интеграции приложений.                              |
|          |                       | Методы отладочных классов.                          |
|          |                       | Стандарты качества программной документации.        |
|          |                       | Основы организации инспектирования и верификации.   |
|          |                       | Встроенные и основные специализированные            |
|          |                       | инструменты анализа качества программных продуктов. |
|          |                       | Графические средства проектирования архитектуры     |
|          |                       | программных продуктов.                              |
|          |                       | Методы организации работы в команде разработчиков.  |
|          |                       | Практический опыт:                                  |
|          |                       | Разрабатывать и оформлять требования к программным  |
|          |                       | модулям по предложенной документации.               |
|          |                       | Разрабатывать тестовые наборы (пакеты) для          |
|          |                       | программного молуля.                                |
|          |                       | Разрабатывать тестовые сценарии программного        |
|          |                       | спедства.                                           |
|          |                       | Инспектировать разработанные программные молули на  |
|          |                       | предмет соответствия стандартам колирования         |
| ПК 2.2   | Выполнять интеграцию  | Уметь:                                              |
| 111( 2.2 | молулей в программное | Использовать выбранную систему контроля версий      |
|          | обеспечение.          | Использовать метолы для получения кола с заланной   |
|          |                       | функциональностью и степенью качества               |
|          |                       | Организовывать заданную интеграцию молудей в        |
|          |                       | программные средства на базе имеющейся архитектуры  |
|          |                       | и автоматизации бизнес-процессов                    |
|          |                       | Использовать различные транспортные протоколы и     |
|          |                       | стандарты форматирования сообщений                  |
|          |                       | Выполнять тестирование интеграции                   |
|          |                       | Организовывать постобработку данных                 |
|          |                       | Созлавать классы- исключения на основе базовых      |
|          |                       | Классов                                             |
|          |                       | Выполнять ручное и автоматизированное тестирование  |
|          |                       | программного молуля.                                |
|          |                       | Выявлять ошибки в системных компонентах на основе   |
|          |                       | спенификаний.                                       |
|          |                       | Использовать приемы работы в системах контроля      |
|          |                       | версий                                              |
|          |                       | Знать:                                              |
|          |                       | Молели процесса разработки программного             |
|          |                       | обеспечения.                                        |
|          |                       | Основные принципы процесса разработки программного  |
|          |                       | обеспечения                                         |
|          |                       | Основные полхолы к интегрированию программных       |
|          |                       | молуцей                                             |
|          |                       | Основы верификации программного обеспечения         |
|          |                       | Современные технологии и инструменты интеграции     |
|          |                       | Основные протоколы доступа к данным                 |
|          |                       | Метолы и способы илентификации сбоев и ошибок при   |
|          |                       | интеграции приложений                               |
|          |                       | Основные метолы отпалки                             |
|          |                       | Метолы и схемы обработки исключительных ситуаций    |
|          |                       |                                                     |

| Основные методы и виды тестирования программных    |
|----------------------------------------------------|
| продуктов.                                         |
| Стандарты качества программной документации.       |
| Основы организации инспектирования и верификации.  |
| Приемы работы с инструментальными средствами       |
| тестирования и отладки.                            |
| Методы организации работы в команде разработчиков. |
| Практический опыт:                                 |
| Интегрировать модули в программное обеспечение.    |
| Отлаживать программные модули.                     |
| Инспектировать разработанные программные модули на |
| предмет соответствия стандартам кодирования.       |

# 3. ТИПОВЫЕ КОНТРОЛЬНЫЕ ЗАДАНИЯ ИЛИ ИНЫЕ МАТЕРИАЛЫ, НЕОБХОДИМЫЕ ДЛЯ ОЦЕНКИ РЕЗУЛЬТАТОВ ОБУЧЕНИЯ (ТЕКУЩЕЙ АТТЕСТАЦИИ) ПО ОБЩЕПРОФЕССИОНАЛЬНОМУ МОДУЛЮ, ХАРАКТЕРИЗУЮЩИХ ЭТАПЫ ФОРМИРОВАНИЯ КОМПЕТЕНЦИЙ.

| Перечень п   | рактических занятий для проведения текущего контроля         |
|--------------|--------------------------------------------------------------|
| Практическая | Построение схемы компьютерной сети (4 часа)                  |
| работа №1    |                                                              |
| Практическая | Монтаж кабельных сред технологий Ethernet                    |
| работа №2    |                                                              |
| Практическая | Построение одноранговой сети                                 |
| работа №3    |                                                              |
| Практическая | Настройка протоколов TCP/IP в операционных системах          |
| работа №4    |                                                              |
| Практическая | Работа с диагностическими утилитами протокола TCP/IP         |
| работа №5    |                                                              |
| Практическая | Решение проблем с ТСР/ІР                                     |
| работа №6    |                                                              |
| Практическая | Преобразование форматов IP-адресов. Расчет IP-адреса и маски |
| работа №7    | подсети                                                      |
| Практическая | Настройка удаленного доступа к компьютеру                    |
| работа №8    |                                                              |

# ИНСТРУКЦИОННО-ТЕХНОЛОГИЧЕСКАЯ КАРТА

для выполнения практического занятия №1

по учебной дисциплине «Компьютерные сети»

ТЕМА: Построение схемы компьютерной сети

ЦЕЛЬ: формирование у обучающихся умений по созданию схем локальных

сетей с помощью прикладного программного обеспечения.

ПРИОБРЕТАЕМЫЕ УМЕНИЯ И НАВЫКИ: умение анализировать и представлять информацию, данную в электронных форматах на компьютере в различных видах;

умение использовать средства информационно-коммуникационных технологий

ФОРМИРУЕМЫЕ КОМПЕТЕНЦИИ: ОК 1, ОК2, ОК9. ПК 1.4

ОСНАЩЕНИЕ РАБОЧЕГО МЕСТА: ПК, ИТК

ОСНОВНЫЕ ПРАВИЛА ТБ НА РАБОЧЕМ МЕСТЕ:

- Начинайте работу на ПК при отсутствии явных повреждений своего рабочего места

- Прекратите работу при появлении необычного звука, запаха или самостоятельного выключения компьютера и немедленно сообщите об этом преподавателю.

- В случае возникновения нестандартной ситуации немедленно прекратите работу с компьютером, по возможности выключите его электропитание, и выполняйте указания преподавателя.

# ЛИТЕРАТУРА:

1. Новожилов Е.О. Компьютерные сети: учебник для СПО Изд. Академия, 2020

2.Баринов В.В. . Компьютерные сети: учебник для СПО Изд. Академия, 2021

- 3. Максимов Н.В. Компьютерные сети: учебное пособие для СПО Изд Форум-М,2022
- 4. Кузьмин А.В. Компьютерные сети: учебное пособие для СПО Изд Форум-М, 2020

- 1. Что такое «схема сети»?
- 2. Перечислите примеры программ, позволяющих строить схему сети в ручном и автомат ическом режиме.
- 3. Приведите примеры онлайн сервисов построения схемы сети.

| Содержание    | Инструктивные указания                                  |
|---------------|---------------------------------------------------------|
| работы и      |                                                         |
| последователь |                                                         |
| ность ее      |                                                         |
| выполнения    |                                                         |
| Задание 1     | Описать построенную схему сети (элементы схемы, включая |
|               | линии связи).                                           |
|               |                                                         |
|               | Вариант 1                                               |

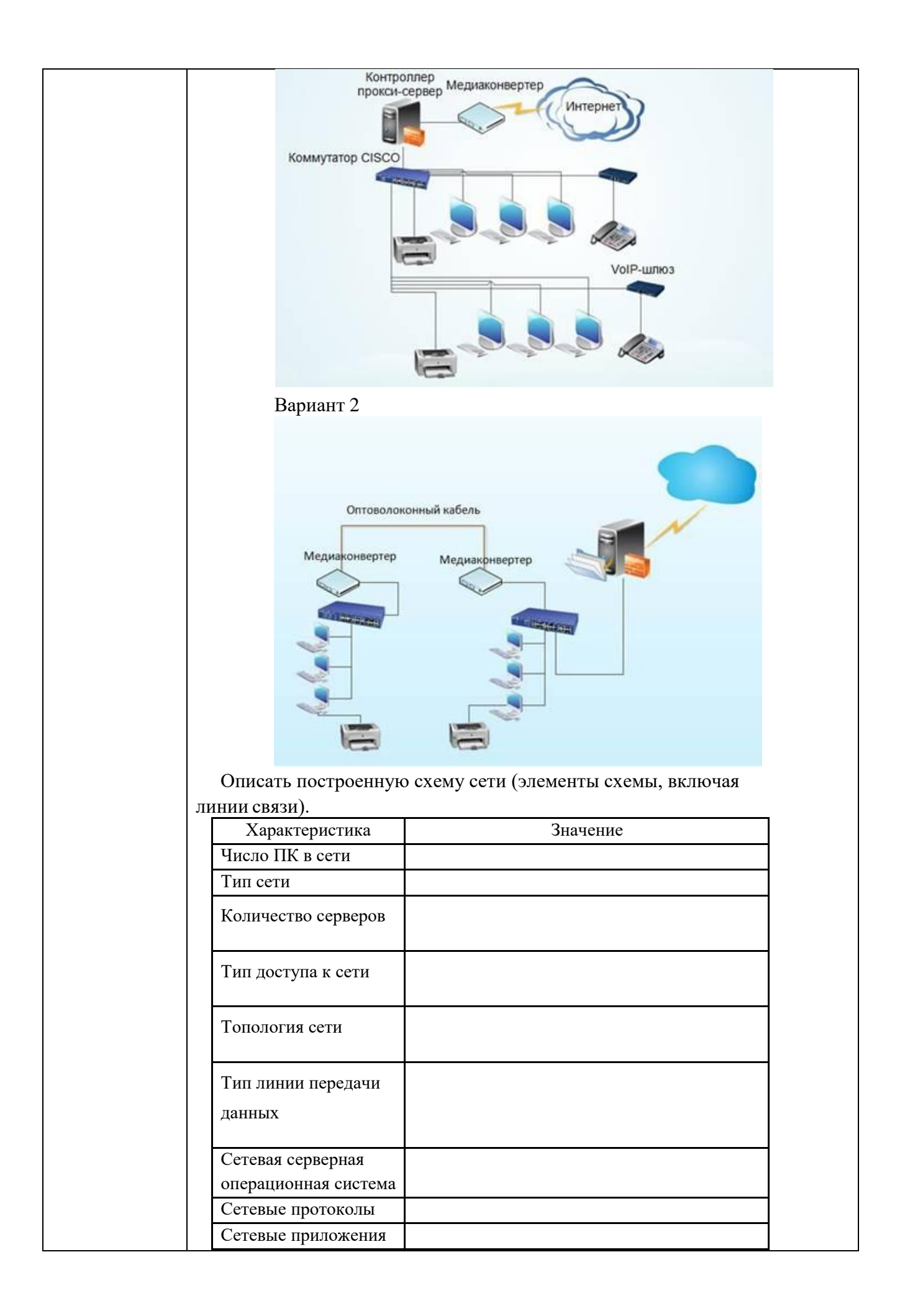

|           | Сетевая печать                                                                                                    |                                                                            |                                                                        |
|-----------|----------------------------------------------------------------------------------------------------|----------------------------------------------------------------------------|------------------------------------------------------------------------|
|           | Подключение к                                                                                                    |                                                                            |                                                                        |
|           | Интернет                                                                                                    |                                                                            |                                                                        |
|           |                                                                                                    |                                                                            |                                                                        |
|           | Наличие средств                                                                                                    |                                                                            |                                                                        |
|           | информационной                                                                                                    |                                                                            |                                                                        |
|           | безопасности                                                                                                    |                                                                            |                                                                        |
| 2         |                                                                                                    |                                                                            |                                                                        |
| Задание 2 | 1. Вам неооходимо:                                                                                                    |                                                                            | u u                                                                    |
|           | <ol> <li>Описать одноранговую ло</li> </ol>                                                                                    | кальную сеть с тополог                                                     | гией линейная шина.                                                    |
|           | <ol> <li>Произвести расчёт стоимо<br/>производить согласно цен<br/>магазина представлена на<br/>компьютеров в офисе</li> </ol> | ости подключения к лок<br>ам на соответствующие<br>слайде) и с учётом схен | альной сети. Расчёт<br>е товары в магазине (витрина<br>мы расположения |
|           | <ol> <li>Проанализируйте описани</li> </ol>                                                                                    | е локальной сети и сде                                                     | лайте выводы.                                                          |
|           | Схема локальной сети                                                                                                    |                                                                            |                                                                        |
|           | Недостатки                                                                                                    |                                                                            |                                                                        |
|           | Преимущества                                                                                                    |                                                                            |                                                                        |
|           | Количество компьютеров в сети                                                                                                  |                                                                            |                                                                        |
|           | Оборудование, необходимое для                                                                                                  | оборудование                                                               | стоимость                                                              |
|           | создания сети и его стоимость                                                                                                  |                                                                            |                                                                        |
|           | Общая стоимость создания локальной сети                                                                                        |                                                                            |                                                                        |
|           | Выводы:                                                                                                    |                                                                            |                                                                        |
|           |                                                                                                    |                                                                            |                                                                        |
|           |                                                                                                    |                                                                            |                                                                        |
|           | 2. Вам необходимо:                                                                                                    |                                                                            |                                                                        |
|           | 1. Описать одноранговую ло                                                                                                    | кальную сеть с тополо                                                      | гией звезда.                                                           |
|           | 2. Произвести расчёт стоим                                                                                                    | ости полключения к лов                                                     | альной сети. Расчёт                                                    |
|           | производить согласно цен<br>магазина представлена на<br>компьютеров в офисе.                                                   | ам на соответствующие<br>слайде) и с учётом схен                           | е товары в магазине (витрина<br>мы расположения                        |
|           | 3. Проанализируйте описани                                                                                                    | е локальной сети и сде                                                     | лайте выводы.                                                          |
|           | Схема локальной сети                                                                                                    |                                                                            |                                                                        |
|           | Нелостатки                                                                                                    |                                                                            |                                                                        |
|           | Преимущества                                                                                                    |                                                                            |                                                                        |
|           | Грениущества                                                                                                    |                                                                            |                                                                        |
|           | Количество компьютеров в сети                                                                                                  |                                                                            | Γ                                                                      |
|           | Оборудование, необходимое для создания сети и его стоимость                                                                    | оборудование                                                               | стоимость                                                              |
|           |                                                                                                    |                                                                            |                                                                        |

| Общая стоимость с локальной сети                                                  | оздания                                                          |                                    |                                      |                                        |                                      |                            |
|-----------------------------------------------------------------------------------|------------------------------------------------------------------|------------------------------------|--------------------------------------|----------------------------------------|--------------------------------------|----------------------------|
| Выводы:                                                                           |                                                                  |                                    |                                      |                                        |                                      |                            |
| 3. Вам необходимо:                                                                |                                                                  |                                    |                                      |                                        |                                      |                            |
| 1. Описать лока                                                                   | альную сеть на                                                   | а основе                           | сервера.                             |                                        |                                      |                            |
| <ol> <li>Произвести р<br/>производить<br/>магазина пре<br/>компьютеров</li> </ol> | расчёт стоимос<br>согласно цена<br>сдставлена на с<br>в в офисе. | сти подк.<br>м на сос<br>слайде) и | лючения р<br>тветствун<br>и с учётом | к локальної<br>ощие товар<br>схемы рас | й сети. Ра<br>ры в магаз<br>положени | счёт<br>ине (витрина<br>ія |
| 3. Проанализир                                                                    | уйте описание                                                    | е локалы                           | ной сети и                           | и сделайте н                           | зыводы.                              |                            |
| Схема локальной се                                                                | ети                                                              |                                    |                                      |                                        |                                      |                            |
| Недостатки                                                                        |                                                                  |                                    |                                      |                                        |                                      |                            |
| Преимущества                                                                      |                                                                  |                                    |                                      |                                        |                                      |                            |
| Количество компьн                                                                 | отеров в сети                                                    |                                    |                                      |                                        |                                      |                            |
|                                                                                   |                                                                  | обору                              | дование                              | стоим                                  | ость                                 |                            |
| Оборудование, нео создания сети и его                                             | бходимое для<br>стоимость                                        |                                    |                                      |                                        |                                      |                            |
| Общая стоимость с локальной сети                                                  | оздания                                                          |                                    |                                      |                                        |                                      |                            |
| Выводы:                                                                           |                                                                  |                                    |                                      |                                        |                                      |                            |
| 4. Вам необходимо:                                                                |                                                                  |                                    |                                      |                                        |                                      | ]                          |
| <ol> <li>Описать бест<br/>(ноутбуков).</li> </ol>                                 | проводную лок                                                    | альную                             | сеть для і                           | портативны                             | іх компью                            | отеров                     |
| <ol> <li>Произвести р<br/>производить<br/>магазина пре<br/>компьютеров</li> </ol> | расчёт стоимос<br>согласно цена<br>едставлена на с<br>в в офисе. | сти подк.<br>м на сос<br>слайде) и | лючения і<br>тветствун<br>і с учётом | к локальноі<br>ощие товар<br>схемы рас | й сети. Ра<br>ры в магаз<br>положени | счёт<br>ине (витрина<br>ія |
| 3. Проанализир                                                                    | уйте описание                                                    | е локалы                           | ной сети и                           | и сделайте и                           | зыводы.                              |                            |
| Схема<br>локальной сети                                                           |                                                                  |                                    |                                      |                                        |                                      |                            |
| Недостатки                                                                        |                                                                  |                                    |                                      |                                        |                                      |                            |
| Преимущества                                                                      |                                                                  |                                    |                                      |                                        |                                      |                            |
| Количество<br>компьютеров в<br>сети                                               |                                                                  |                                    |                                      |                                        |                                      |                            |
| Оборудование,                                                                     | оборудова                                                        | ание                               | стоимос                              | ТЬ                                     |                                      |                            |
| необходимое<br>для создания<br>сети и его                                         |                                                                  |                                    |                                      |                                        |                                      |                            |
| стоимость                                                                         |                                                                  |                                    |                                      |                                        |                                      |                            |
| Общая                                                                             |                                                                  |                                    |                                      |                                        |                                      |                            |

|  | стоимость<br>создания<br>локальной сети |  |
|--|-----------------------------------------|--|
|  | Выводы:                                 |  |

 Какое периферийное устройство является запоминающим устройством, соединенным с интерфейсом USB, и позволяющим сохранять и перемещать файлы между компьютерами?
 Какой компонент обеспечивает резервное питание компьютерной системы в течение короткого периода времени?

4.Какой термин описывает статический разряд, который может передаваться с тела человека на электронные компоненты компьютера?

5. Приведите два примера входных периферийных устройств? (Выберите два варианта)

6.Небольшая компания, занимающаяся недвижимостью, имеющая один офис, желает приобрести компьютер и использовать его как хранилище файлов. Компьютер какого типа подойдет для этой цели лучше всего?

7.Пользователь открывает приложение и отправляет сообщение другу в другую страну.

Какой тип приложения при этом использовался?

8.Какая единица измерения обычно связана с разрешением графики?

# ИНСТРУКЦИОННО-ТЕХНОЛОГИЧЕСКАЯ КАРТА

для выполнения практического занятия №2

по учебной дисциплине «Компьютерные сети»

ТЕМА: Монтаж кабельных сред технологий Ethernet

ЦЕЛЬ: формирование знаний о существующих типах кабельных сред, их характеристиках и способах их обжима и умений обжима кабеля типа "витая пара" и сетевой розетки.

ПРИОБРЕТАЕМЫЕ УМЕНИЯ И НАВЫКИ: умение анализировать и представлять информацию, данную в электронных форматах на компьютере в различных видах;

умение использовать средства информационно-коммуникационных технологий

ФОРМИРУЕМЫЕ КОМПЕТЕНЦИИ: ОК 1, ОК2, ОК9. ПК 1.4

ОСНАЩЕНИЕ РАБОЧЕГО МЕСТА: ПК, ИТК

# ОСНОВНЫЕ ПРАВИЛА ТБ НА РАБОЧЕМ МЕСТЕ:

- Начинайте работу на ПК при отсутствии явных повреждений своего рабочего места

- Прекратите работу при появлении необычного звука, запаха или самостоятельного выключения компьютера и немедленно сообщите об этом преподавателю.

- В случае возникновения нестандартной ситуации немедленно прекратите работу с компьютером, по возможности выключите его электропитание, и выполняйте указания преподавателя.

# ЛИТЕРАТУРА:

1. Новожилов Е.О. Компьютерные сети: учебник для СПО Изд. Академия, 2020

2.Баринов В.В. . Компьютерные сети: учебник для СПО Изд. Академия, 2021

- 3. Максимов Н.В. Компьютерные сети: учебное пособие для СПО Изд Форум-М,2022
- 4. Кузьмин А.В. Компьютерные сети: учебное пособие для СПО Изд Форум-М, 2020

Контрольные вопросы при допуске:

- 1. Классификация сетевых адаптеров.
- 2. Основные характеристики сетевых адаптеров.
- 3. Основные функции сетевых адаптеров.

| Содержание         | Инструк                      | тивные указа   | ния      |                         |  |
|--------------------|------------------------------|----------------|----------|-------------------------|--|
| работы и           |                              |                |          |                         |  |
| последовательность |                              |                |          |                         |  |
| ее выполнения      |                              |                |          |                         |  |
| Задание 1          | Технология                   | Среда передачи | Скорость | Максимальное расстояние |  |
| Заполнить таблицу. | HDSL                         | _              |          |                         |  |
|                    | ADSL                         |                |          |                         |  |
|                    | VDSL                         | _              |          |                         |  |
|                    | PON                          | _              |          |                         |  |
|                    | HFC                          |                |          |                         |  |
|                    | ИК-связь                     | c              |          |                         |  |
|                    | HomePNA                      |                |          |                         |  |
|                    | Ethernet<br>Fast<br>Ethernet | _              |          |                         |  |
|                    |                              |                |          |                         |  |

### Контрольные вопросы

Какие существуют типы кабелей? В чем их достоинства и недостатки?

2) Какие существуют разновидности коаксиального кабеля? Какова их структура?

3) Какие существуют разновидности витой пары?

4) Какова структура оптоволоконного кабеля?

5) Какие инструменты используются для обжима кабеля типа "витая пара"?

6) Какие правила техники безопасности нужно соблюдать при выполнении обжима кабеля?

7) Опишите алгоритм обжима кабеля типа "витая пара"

8) Опишите алгоритм обжима сетевой розетки

# ИНСТРУКЦИОННО-ТЕХНОЛОГИЧЕСКАЯ КАРТА

для выполнения практического занятия №3

по учебной дисциплине «Компьютерные сети»

ТЕМА: Построение одноранговой сети

ЦЕЛЬ:

ПРИОБРЕТАЕМЫЕ УМЕНИЯ И НАВЫКИ: умение анализировать и представлять информацию, данную в электронных форматах на компьютере в различных видах;

умение использовать средства информационно-коммуникационных технологий

ФОРМИРУЕМЫЕ КОМПЕТЕНЦИИ: ОК 1, ОК2, ОК9. ПК 1.4

ОСНАЩЕНИЕ РАБОЧЕГО МЕСТА: ПК, ИТК

ОСНОВНЫЕ ПРАВИЛА ТБ НА РАБОЧЕМ МЕСТЕ:

- Начинайте работу на ПК при отсутствии явных повреждений своего рабочего места

- Прекратите работу при появлении необычного звука, запаха или самостоятельного выключения компьютера и немедленно сообщите об этом преподавателю.

- В случае возникновения нестандартной ситуации немедленно прекратите работу с компьютером, по возможности выключите его электропитание, и выполняйте указания преподавателя.

#### ЛИТЕРАТУРА:

1. Новожилов Е.О. Компьютерные сети: учебник для СПО Изд. Академия, 2020

2.Баринов В.В. . Компьютерные сети: учебник для СПО Изд. Академия, 2021

3. Максимов Н.В. Компьютерные сети: учебное пособие для СПО Изд Форум-М,2022

4. Кузьмин А.В. Компьютерные сети: учебное пособие для СПО Изд Форум-М, 2020

- 1. Классификация сетевых адаптеров.
- 2. Основные характеристики сетевых адаптеров.
- 3. Основные функции сетевых адаптеров.

| Содержание   | Инструктивные указания                                              |
|--------------|---------------------------------------------------------------------|
| работы и     |                                                                     |
| последовател |                                                                     |
| ьность ее    |                                                                     |
| выполнения   |                                                                     |
| Задание 1    |                                                                     |
|              | Шаг 1: составление схемы сети                                       |
| •            | а Схема сети – это карта погической топологии сети. На              |
| Спроектир    |                                                                     |
| овать и      | представленном ниже пустом пространстве начертите простую           |
| построить    | одноранговую сеть, связывающую два ПК. Один ПК пометьте IP-         |
| meerpening   | адресом 192.168.1.1, а второй ПК – IP-адресом 192.168.1.2. Пометьте |
| простую      | все соелинители и необхолимые сетевые устройства                    |
| одноранго    |                                                                     |
| вую сеть с   | б. В простой сети, подобной той, что проектируется, может           |
| помощью      | использоваться концентратор или коммутатор в качестве               |
| перекреще    | центрального устройства связи, либо же ПК могут быть связаны        |
| нного        | напрямую. Какой тип кабеля требуется для прямого Ethernet-          |
| кабеля,      | соединения двух ПК?                                                 |
| предоставл   |                                                                     |
| енного       |                                                                     |
| преподават   | Шаг 2: документирование персональных компьютеров                    |
| елем.        | а. Проверьте параметры имени компьютера для каждого ПК и            |
|              |                                                                     |
| •            | измените их при необходимости. На каждом ПК нажмите кнопку          |
| Проверить    | «Пуск» и выберите пункт «Панель управления». Дважды щелкните        |
| соединени    | значок «Система», а затем перейдите на вкладку «Имя                 |
| е между      | компьютера». Запишите имя компьютера, которое отображается          |
| равноправ    | после записи «Полное имя:».                                         |
| ными         |                                                                     |

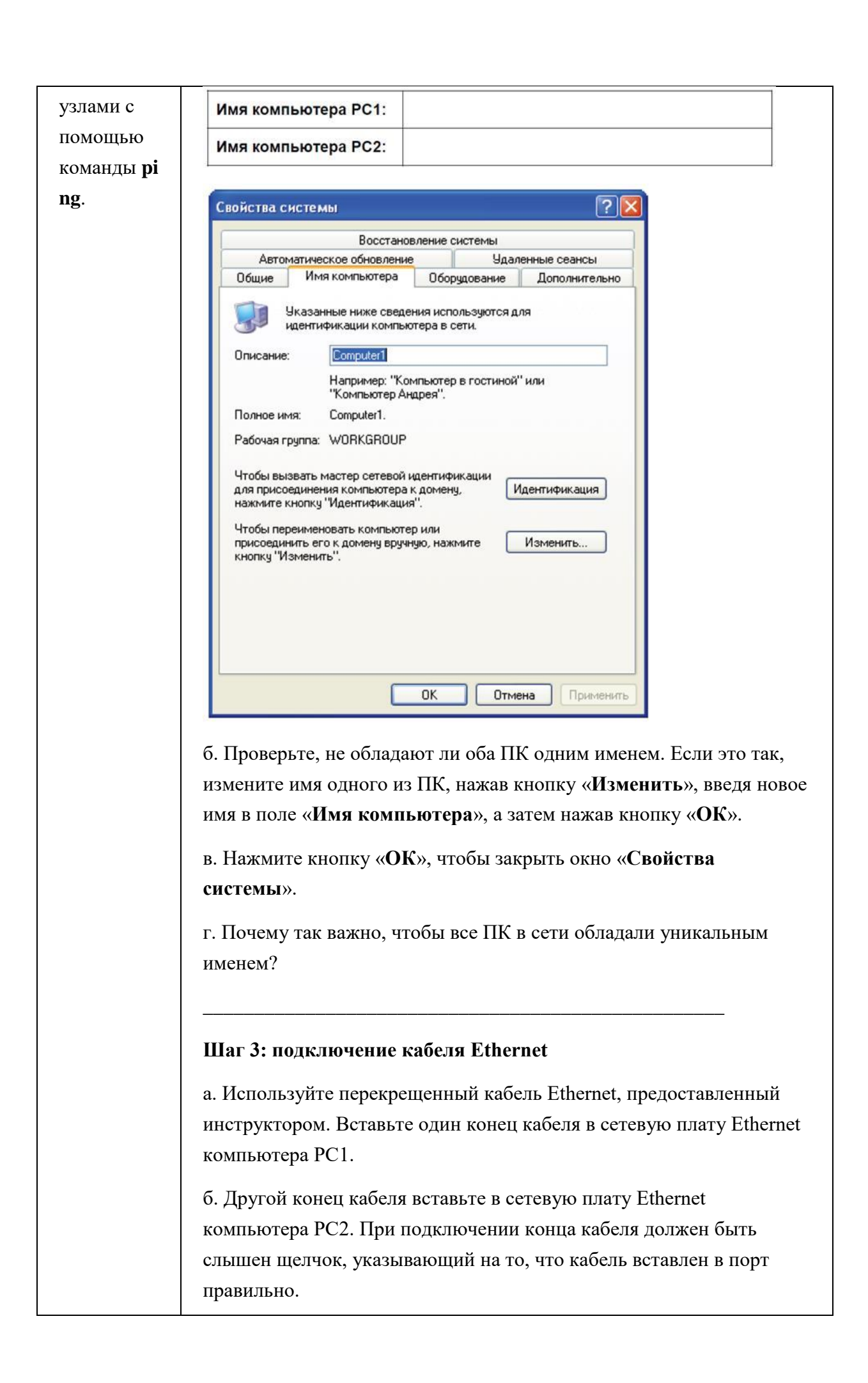

### Шаг 4: проверка физического соединения

a. После подключения перекрещенного кабеля Ethernet к обоим ПК, внимательно осмотрите каждый порт Ethernet. Световая индикация (обычно зеленого или желтого цвета) означает, что между двумя сетевыми платами установлено физическое соединение. Попробуйте отключить кабель от одного из ПК, а затем снова подключить, чтобы проверить, как световая индикация отключается и снова включается.

б. Перейдите в «Панель управления», дважды щелкните значок «Сетевые подключения» и убедитесь, что подключение по локальной сети установлено. На следующем рисунке показан пример активного подключения по локальной сети. При наличии неполадок физического подключения на значке «Подключение по локальной сети» виден знак Хи сообщение «Сетевой кабель не подключен».

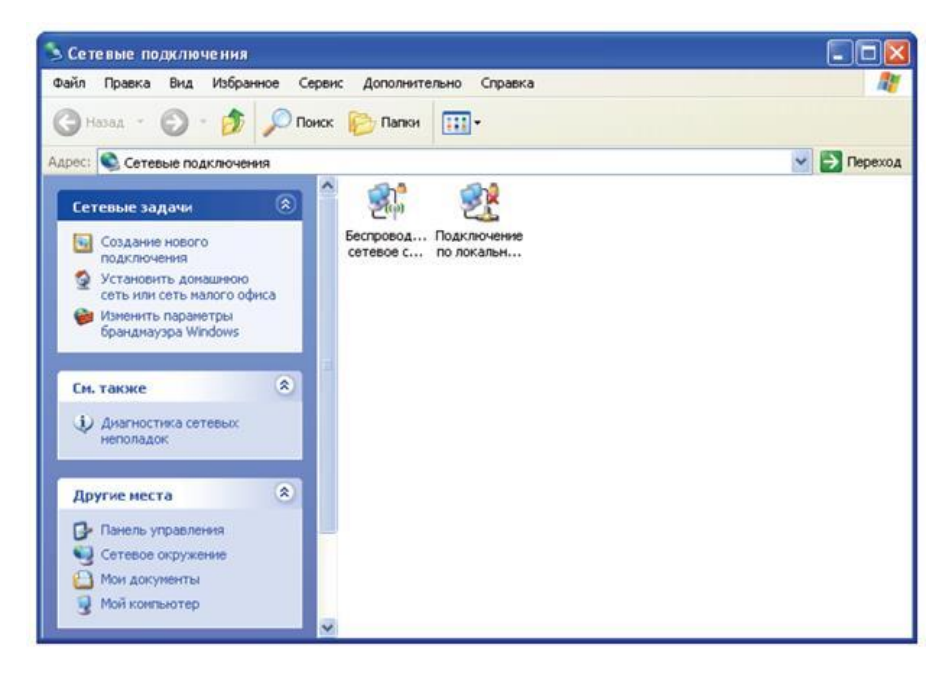

в. Если в значке «Подключение по локальной сети» не указывается,
что соединение установлено, устраните неполадки, повторив шаги 3
и 4. Можно также попросить инструктора подтвердить, что
используется перекрещенный кабель Ethernet.

### Шаг 5: настройка параметров IP

а. Настройте логические адреса двух ПК, чтобы они могли связываться по протоколу TCP/IP. На одном ПК перейдите в панель управления, дважды щелкните значок «Сетевые подключения» и правой кнопкой мыши щелкните значок установленного подключения по локальной сети. В раскрывающемся меню выберите пункт «Свойства».

| Подключение по                                                                                                    | локальной сети - сво                                                                                                    |
|----------------------------------------------------------------------------------------------------|----------------------------------------------------------------------------------------------------|
| Общие Проверка подл                                                                                                    | инности Дополнительно                                                                                                    |
| Подключение через:                                                                                                    |                                                                                                    |
| 🕮 Marvell Yukon 88                                                                                                    | E8053 PCI-E Gigabi                                                                                                    |
| Komponenter ueneer er                                                                                                    |                                                                                                    |
| Компоненты, использу                                                                                                    | тей Microsoft                                                                                                    |
| 🗹 📙 Служба досту                                                                                                    | па к файлам и принтерам                                                                                                    |
| 🗹 🔭 Протокол Инт                                                                                                    | ернета (ТСР/ІР)                                                                                                    |
|                                                                                                    |                                                                                                    |
| Установить                                                                                                    | Удалить                                                                                                    |
| Описание                                                                                                    |                                                                                                    |
| Протокол ТСР/IР - с                                                                                                    | тандартный протокод гдо                                                                                                    |
| сетей, обеспечиваю                                                                                                    | щий связь между различн                                                                                                    |
| сетей, обеспечиваю<br>взаимодействующи                                                                                                    | на дартный прогокоят не<br>щий связь между различн<br>ми сетями.                                                                                                    |
| сетей, обеспечиваю<br>взаимодействующи                                                                                                    | на дартный прогоколт ло<br>щий связь между различн<br>ми сетями.<br>вывести значок в области                                                                                             |
| сетей, обеспечиваю<br>взаимодействующи<br>При подключении в<br>Уведомлять при ог                                                                          | нагдартный прогоколт ле<br>ющий связь между различн<br>ми сетями.<br>ывести значок в области<br>раниченном или отсутству                                                                 |
| сетей, обеспечиваю<br>взаимодействующи<br>При подключении в<br>У Уведомлять при ог<br>подключении                                                         | нагадортный прогоколт ле<br>ющий связь между различн<br>ми сетями.<br>ывести значок в области<br>раниченном или отсутству                                                                |
| сетей, обеспечиваю<br>взаимодействующи<br>При подключении в<br>Уведомлять при ог<br>подключении                                                           | ицартный прогоколт ле<br>ющий связь между различн<br>ми сетями.<br>вывести значок в области<br>раниченном или отсутству<br>Закрыть                                                       |
| сетей, обеспечиваю<br>взаимодействующи<br>При подключении в<br>Уведомлять при ог<br>подключении                                                           | нандортный прогоколт ле<br>ющий связь между различн<br>ми сетями.<br>вывести значок в области<br>раниченном или отсутству<br>Закрыть                                                     |
| сетей, обеспечиваю<br>взаимодействующи<br>При подключении в<br>Уведомлять при ог<br>подключении                                                           | тель «Использовать сло                                                                                                    |
| сетей, обеспечиваю<br>взаимодействующи<br>При подключении в<br>Уведомлять при ог<br>подключении                                                           | тель «Использовать сло<br>формацию:                                                                                                    |
| сетей, обеспечиваю<br>взаимодействующи<br>При подключении в<br>Уведомлять при ог<br>подключении<br>становите переключа:<br>едите следующую ино<br>Р-адрес | тандартный прогокол ле<br>щий связь между различн<br>ми сетями.<br>вывести значок в области<br>раниченном или отсутству<br>Закрыть<br>гель «Использовать сле<br>формацию:<br>192.168.1.1 |

| араметры IP могут назначаться а<br>оддерживает эту возможность. В<br>' можно получить у сетевого адми                                                      | втоматически, если сеть<br>противном случае параметры<br>нистратора. |
|----------------------------------------------------------------------------------------------------|----------------------------------------------------------------------|
| Получить IP-адрес автоматиче                                                                                                    | ски                                                                  |
| 💿 Использовать следующий IP-а                                                                                                    | дрес:                                                                |
| ІР-адрес:                                                                                                    | 192.168.1.1                                                          |
| Маска подсети:                                                                                                    | 255 . 255 . 255 . 0                                                  |
| Основной шлюз:                                                                                                    |                                                                      |
| <ul> <li>Получить адрес DNS-сервера</li> <li>Использовать следующие адр</li> <li>Предпочитаемый DNS-сервер:</li> <li>Альтернативный DNS-сервер:</li> </ul> | автоматически<br>eca DNS-серверов:                                   |
|                                                                                                    |                                                                      |

г. Нажмите кнопку «**ОК**», чтобы закрыть окно «**Свойства: Протокол Интернета (TCP/IP)**». Нажмите кнопку «**Закрыть**», чтобы закрыть окно «**Подключение по локальной сети** – **свойства**».

д. Повторите шаги 5а – 5г на втором ПК, используя следующую информацию:

| ІР-адрес      | 192.168.1.2   |
|---------------|---------------|
| Маска подсети | 255.255.255.0 |

Шаг 6: проверка ІР-соединения между двумя ПК

**ПРИМЕЧАНИЕ.**Для проверки соединения TCP/IP на обоих ПК необходимо временно отключить брандмауэр Windows. После завершения проверки брандмауэр Windows следует снова включить.

a. На рабочем столе Windows XP компьютера PC1 нажмите кнопку «Пуск». В меню «Пуск» выберите пункт «Панель управления» и дважды щелкните значок «Сетевые подключения».

б. Правой кнопкой мыши щелкните значок «Подключение по локальной сети» и выберите пункт «Свойства». Перейдите на

вкладку «Дополнительно». Найдите и нажмите кнопку «Параметры».

в. Проверьте, какие у брандмауэра настройки: «ВКЛЮЧЕН (ВКЛ.) для порта Ethernet» или «ВЫКЛЮЧЕН (ВЫКЛ.) для порта Ethernet».

г. Если брандмауэр включен, установите переключатель «Выключить (не рекомендуется)», чтобы отключить брандмауэр. В дальнейшем брандмауэр будет снова включен. Нажмите кнопку «ОК» в данном диалоговом окне и в следующем, чтобы применить изменения.

д. Теперь, когда два ПК физически соединены и в них правильно настроены IP-адреса, необходимо убедиться в их способности связываться друг с другом. Команда **ping**– самый простой способ выполнения этой задачи. Команда **ping**включена в операционную систему Windows XP:

e. На компьютере PC1 нажмите кнопку «Пуск», а затем выберите команду «Выполнить». Введите команду cmd, а затем нажмите кнопку «OK». Откроется окно командной строки Windows (см. рисунок ниже).

ж. В строке приглашения >введите **ping 192.168.1.2**и нажмите клавишу **Enter**. Успешное выполнение команды **ping**подтверждает IP-подключение. Пример выходных данных представлен ниже.

| C:\WINDOWS\system32\cmd.exe                                                                                                    | - 🗆 × |
|----------------------------------------------------------------------------------------------------|-------|
| Microsoft Windows XP [Версия 5.1.2600]<br>КСЭ Корпорация Майкрософт, 1985-2001.                                                                                                    | -     |
| C:\Documents and Settings\Student>ping 192.168.1.2                                                                                                    |       |
| Обмен пакетами с 192.168.1.2 по 32 байт:                                                                                                    |       |
| Ответ от 192.168.1.2: число байт=32 время=2мс TTL=64<br>Ответ от 192.168.1.2: число байт=32 время=1мс TTL=64<br>Ответ от 192.168.1.2: число байт=32 время=1мс TTL=64<br>Ответ от 192.168.1.2: число байт=32 время=1мс TTL=64 |       |
| Статистика Рілд для 192.168.1.2:<br>Пакетов: отправлено = 4, получено = 4, потеряно = 8 (8% потерь),<br>Приблизительное вреня приема-передачи в ис:<br>Мининальное = інсек, Максинальное = 2 исск, Среднее = 1 исск          |       |
| C:\Documents and Settings\Student>                                                                                                    |       |
|                                                                                                    |       |
|                                                                                                    |       |
|                                                                                                    |       |
|                                                                                                    |       |

з. Повторите шаги 6а-6в на втором ПК. На втором ПК требуется выполнить команду **ping**192.168.1.1.

и. Закройте окно командной строки Windows на обоих ПК.

Шаг 7: проверка соединения с помощью компонента «Сетевое

#### окружение»

а. Любой ПК может открывать свои ресурсы для совместного использования другими ПК в сети. Доступ к списку ПК с общими ресурсами можно получить с помощью компонента «Сетевое окружение». На компьютере PC1 нажмите кнопку «Пуск», выберите пункт «Сетевое окружение», а затем в левой панели щелкните ссылку «Отобразить компьютеры рабочей группы».

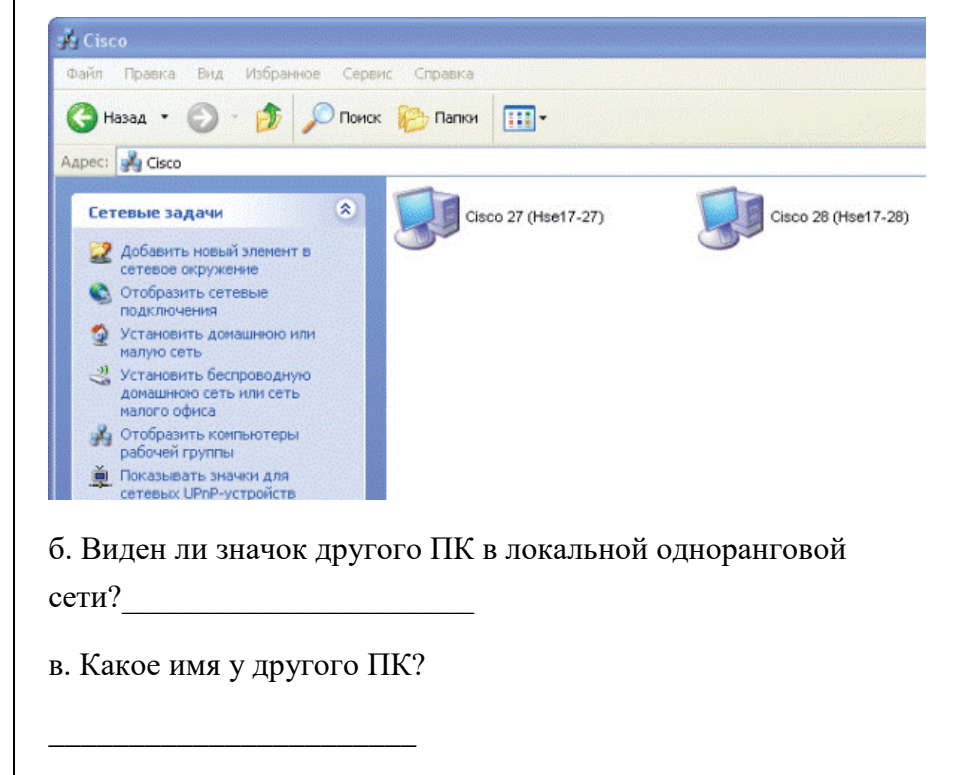

- г. Это имя, записанное на шаге 2?
- д. Повторите шаг 7а на втором ПК.

е. Закройте все открытые окна.

Шаг 8: повторное включение брандмауэра (необязательный – используется, только если изначально брандмауэр был ВКЛЮЧЕН)

a. Если на шаге 6 брандмауэр Windows был отключен, нажмите кнопку «Пуск», выберите «Панель управления», а затем откройте ее компонент «Сетевые подключения».

б. Правой кнопкой мыши щелкните значок «Подключение по сети Ethernet» и выберите пункт «Свойства». Перейдите на вкладку «Дополнительно». Найдите и нажмите кнопку «Параметры».

| в. Если брандмауэр отключен (но был включен перед началом    |
|--------------------------------------------------------------|
| лабораторной работы), установите переключатель «Включить     |
| (рекомендуется)», чтобы включить брандмауэр. Нажмите кнопку  |
| «ОК» в данном диалоговом окне и в следующем, чтобы применить |
| изменения.                                                   |
|                                                              |
|                                                              |
|                                                              |

1)Как устроена одноранговая локальная сеть?

2)Как устроена локальная сеть с выделенным сервером?

3)Какого типа локальная сеть установлена в вашем компьютерном классе?Какие функции она выполняет?

4)Узнайте названия фирм, являющихся поставщиками сетевых услуг в вашей местности.

# ИНСТРУКЦИОННО-ТЕХНОЛОГИЧЕСКАЯ КАРТА

# для выполнения практического занятия №4

# по учебной дисциплине «Компьютерные сети»

ТЕМА: Настройка протоколов TCP/IP в операционных системах

ЦЕЛЬ: обобщение и систематизация знаний по теме «Межсетевое

взаимодействие»

ПРИОБРЕТАЕМЫЕ УМЕНИЯ И НАВЫКИ: умение анализировать и представлять информацию, данную в электронных форматах на компьютере в различных видах;

умение использовать средства информационно-коммуникационных технологий

ФОРМИРУЕМЫЕ КОМПЕТЕНЦИИ: ОК 1, ОК2, ОК9. ПК 1.4

ОСНАЩЕНИЕ РАБОЧЕГО МЕСТА: ПК, ИТК

ОСНОВНЫЕ ПРАВИЛА ТБ НА РАБОЧЕМ МЕСТЕ:

- Начинайте работу на ПК при отсутствии явных повреждений своего рабочего места

- Прекратите работу при появлении необычного звука, запаха или самостоятельного выключения компьютера и немедленно сообщите об этом преподавателю.

- В случае возникновения нестандартной ситуации немедленно прекратите работу с компьютером, по возможности выключите его электропитание, и выполняйте указания преподавателя.

ЛИТЕРАТУРА:

1. Новожилов Е.О. Компьютерные сети: учебник для СПО Изд. Академия, 2020

2.Баринов В.В. . Компьютерные сети: учебник для СПО Изд. Академия, 2021

- 3. Максимов Н.В. Компьютерные сети: учебное пособие для СПО Изд Форум-М,2022
- 4. Кузьмин А.В. Компьютерные сети: учебное пособие для СПО Изд Форум-М, 2020

- 1. Опишите параметры, используемые при настройке статического адреса ТСР/ІР.
- 2. Какие преимущества дает применение стека протоколов TCP/IP.
- 3. Дайте определение понятию стек протоколов TCP/IP.

| Содержание         | Инструктивные указания                                                                                                    |
|--------------------|----------------------------------------------------------------------------------------------------|
| работы и           |                                                                                                    |
| последовательность |                                                                                                    |
| ее выполнения      |                                                                                                    |
| Задание 1          | 1. Проверьте работоспособность стека протоколов ТСР/ІР.                                                                                                    |
|                    | Запустите виртуальную машину VM-1 и загрузите OC Windows.                                                                                                    |
|                    | Запустите консоль (Пуск/Программы/Стандартные/Командная строка).                                                                                                    |
|                    | В командной строке введите ipconfig /all / more.                                                                                                    |
|                    | Используя приведенную ниже информацию, создайте в своей папке<br>текстовый документ со следующими данными:                                                                                                    |
|                    | <ul> <li>имя компьютера;</li> <li>основной DNS-суффикс;</li> <li>описание DNS-суффикса для подключения;</li> <li>физический адрес;</li> <li>DHCP включен;</li> <li>автоконфигурация включена;</li> <li>IP-адрес автоконфигурации;</li> <li>маска подсети;</li> <li>шлюз по умолчанию.</li> </ul> |
|                    | Убедитесь в работоспособности стека <i>TCP/IP</i> , отправив эхо-запросы на IP-адреса. Для этого воспользуйтесь командой ping:                                                                                                    |
|                    | <ul> <li>отправьте эхо-запросы на локальный адрес компьютера<br/>(loopback) ping 127.0.0.1 (на экране должны появиться<br/>сообщения о полученном ответе от узла 127.0.0.1);</li> <li>отправьте эхо-запрос по другому IP-адресу, например<br/>172.21.5.1.</li> </ul>                             |
|                    | 2. Настройте стек протоколов TCP/IP для использования статического IP-адреса.                                                                                                    |

| Откройте окно Сетевые подключения (Пуск/Панель<br>управления/Сетевые подключения).                                                                          |
|----------------------------------------------------------------------------------------------------|
| Вызовите свойства подключения по локальной сети. Для этого можно воспользоваться контекстным меню.                                                          |
| В появившемся диалоговом окне на вкладке Общие откройте свойства Протокол Интернета TCP/IP.                                                                 |
| Щелкните переключатель Использовать следующий IP-адрес и введите в соответствующие поля данные: IP_адрес; Маску подсети; Основной шлюз; Предпочитаемый DNS. |
| Примените параметры кнопкой ОК.                                                                                                    |
| Закройте окно свойств подключения кнопкой ОК (если потребуется, то согласитесь на перезагрузку компьютера).                                                 |
| Проверьте работоспособность стека протоколов ТСР/ІР.                                                                                                    |
| 3. Настройте TCP/IP для автоматического получения IP-адреса.                                                                                                |
| Откройте окно Сетевые подключения.                                                                                                    |
| Вызовите свойства Подключения по локальной сети.                                                                                                    |
| Откройте свойства Протокол Интернета ТСР/IР.                                                                                                    |
| Установите переключатель Получить IP-адрес автоматически.                                                                                                   |
| Закройте диалоговое окно Свойства: Протокол Интернета ТСР/IР кнопкой ОК.                                                                                    |
| Примените параметры кнопкой ОК.                                                                                                    |
| Проверьте настройку стека протоколов ТСР/ІР.                                                                                                    |
| Получите другой адрес для своего компьютера. Для этого:                                                                                                    |
| <ul> <li>запустите консоль (командную строку);</li> <li>введите команду для сброса назначенных адресов - ipconfig /release;</li> </ul>                      |
| • введите команду для получения нового adpeca ipconfig / renew;                                                                                             |
| +Проверьте работоспособность стека протоколов <i>TCP/IP</i> .                                                                                               |
|                                                                                                    |
|                                                                                                    |

- 1. Опишите параметры, используемые при настройке статического адреса TCP/IP.
- 2. Какие преимущества дает применение стека протоколов TCP/IP .
- 3. Дайте определение понятию стек протоколов TCP/IP.

# ИНСТРУКЦИОННО-ТЕХНОЛОГИЧЕСКАЯ КАРТА

# для выполнения практического занятия №5

по учебной дисциплине «Компьютерные сети»

ТЕМА: Работа с диагностическими утилитами протокола TCP/IP

ЦЕЛЬ: формирование практических навыков по работе с диагностическими утилитами протокола TCP/IP.

ПРИОБРЕТАЕМЫЕ УМЕНИЯ И НАВЫКИ: умение анализировать и представлять информацию, данную в электронных форматах на компьютере в различных видах;

умение использовать средства информационно-коммуникационных технологий

ФОРМИРУЕМЫЕ КОМПЕТЕНЦИИ: ОК 1, ОК2, ОК9. ПК 1.4

ОСНАЩЕНИЕ РАБОЧЕГО МЕСТА: ПК, ИТК

ОСНОВНЫЕ ПРАВИЛА ТБ НА РАБОЧЕМ МЕСТЕ:

- Начинайте работу на ПК при отсутствии явных повреждений своего рабочего места

- Прекратите работу при появлении необычного звука, запаха или самостоятельного выключения компьютера и немедленно сообщите об этом преподавателю.

- В случае возникновения нестандартной ситуации немедленно прекратите работу с компьютером, по возможности выключите его электропитание, и выполняйте указания преподавателя.

# ЛИТЕРАТУРА:

1. Новожилов Е.О. Компьютерные сети: учебник для СПО Изд. Академия, 2020

2.Баринов В.В. . Компьютерные сети: учебник для СПО Изд. Академия, 2021

3. Максимов Н.В. Компьютерные сети: учебное пособие для СПО Изд Форум-М,2022

4. Кузьмин А.В. Компьютерные сети: учебное пособие для СПО Изд Форум-М, 2020

- 1. Какие утилиты можно использовать для проверки правильности конфигурирования TCP/IP? Каковы их возможности?
- 2. Каким образом каманда ping проверяет соединение с узлом сети? Отметьте возможные причины, по которым ping не может связаться с удаленным хостом.
- 3. Что такое хост?
- 4. Что такое петля обратной связи?

| Задание          | Инструктивные указания                                     |
|------------------|------------------------------------------------------------|
| Упражнение 1.    | Вывести на экран справочную информацию по утилитам         |
| Получение        | ipconfig, ping, tracert, hostname. Для этого в командной   |
| справочной       | строке (в поике ввести <b>cmd</b> ) ввести имя утилиты без |
| информации по    | параметров.                                                |
| командам         |                                                            |
| _                |                                                            |
| Упражнение 2.    | Вывести на экран имя локального хоста с помощью            |
| Получение имени  | команды hostname.                                          |
| хоста            | C:\Users\user_58>hostname                                  |
|                  |                                                            |
| Упражнение 3.    | Проверить конфигурацию ТСР/ІР локального хоста с           |
| Изучение утилиты | помощью утилиты ipconfig.                                  |
| ipconfig         | C:\Users\user_58>ipconfig                                  |
|                  | inconfig/all                                               |
|                  | ipcomig/an                                                 |
|                  |                                                            |
|                  | Заполнить таблицу:                                         |
|                  | Имя хоста                                                  |
|                  | IP-адрес                                                   |
|                  | Маска подсети                                              |
|                  | Основной шлюз                                              |
|                  | Используется ли DHCP                                       |
|                  | (адрес DHCP-сервера)                                       |
|                  | Описание адаптера                                          |
|                  | Физический адрес                                           |
|                  | сетевого адаптера                                          |
|                  | Адрес DNS-сервера                                          |
|                  |                                                            |

| Задание            | Инструктивные указания                                 |
|--------------------|--------------------------------------------------------|
| Упражнение 4.      | Проверить, правильно ли добавлен в сеть локальный      |
| Тестирование связи | компьютер и не дублируется ли IP-адрес.                |
| с помощью утилиты  | В примере введён IP компьютера учителя кабинета 59, вы |
| ping               | ставите IP компьютера за которым сидите сейчас)        |
|                    | C:\Users\user_58>ping 192.168.1.160                    |
|                    |                                                        |
|                    |                                                        |
|                    |                                                        |
|                    |                                                        |
|                    |                                                        |
|                    |                                                        |
| Упражнение 5.      |                                                        |
| Определение пути   | Определение пути IP-пакета.                            |
| IP-пакета          | C:\Windows\System32>tracert yandex.ru                  |
|                    | Воспользоваться командой tracert для определения числа |
|                    | участков маршрута от вашего компьютера к различным     |
|                    | хостам (локальному хосту, шлюзу по умолчанию,          |
|                    | удаленному хосту).                                     |
|                    |                                                        |
|                    |                                                        |
|                    |                                                        |
|                    |                                                        |
| Упражнение 6:      | С помощью утилиты arp просмотреть ARP-таблицу кэша     |
| Просмотр ARP-      | C:\Windows\System32>arp -a                             |
| кэша               |                                                        |
|                    |                                                        |
| Дополнительное     | С помощью утилиты netstat вывести перечень сетевых     |
| упражнение. *      | соединении и прослушиваемых портов локального узла.    |
| получение          | получить статистическую информацию для протоколов      |
| информации о       |                                                        |
| соелинениях и      | C:\Windows\System32>netstat -s                         |
|                    | Вывести на экран локальную таблицу маршрутизации.      |
| TCP/IP.            | Изучить ее содержимое.                                 |
|                    | C:\Windows\System32>netstat -r                         |
|                    |                                                        |

- 1. Какие утилиты можно использовать для проверки правильности конфигурирования TCP/IP? Каковы их возможности?
- 2. Каким образом каманда ping проверяет соединение с узлом сети? Отметьте возможные причины, по которым ping не может связаться с удаленным хостом.
- 3. Что такое хост?
- 4. Что такое петля обратной связи?
- 5. Каков порядок совместного применения утилит ipconfig и ping для диагностики неисправностей в настройке TCP/IP?
- 6. Сколько промежуточных маршрутизаторов сможет пройти IP-пакет, если его время жизни равно 30?
- 7. Для чего предназначена и как работает утилита tracert?
- 8. Каково назначение утилиты arp, протокола ARP? Что такое ARP-кэш?
- 9. Как просмотреть перечень всех используемых в данный момент портов?
- 10. Для чего используется команда route? Какую информацию содержит таблица маршрутизации?

# ИНСТРУКЦИОННО-ТЕХНОЛОГИЧЕСКАЯ КАРТА

для выполнения практического занятия №6

по учебной дисциплине «Компьютерные сети»

ТЕМА: Решение проблем с TCP/IP

ЦЕЛЬ: формирование практических навыков по решению проблем с TCP/IP.

ПРИОБРЕТАЕМЫЕ УМЕНИЯ И НАВЫКИ: умение анализировать и представлять информацию, данную в электронных форматах на компьютере в различных видах;

умение использовать средства информационно-коммуникационных технологий

ФОРМИРУЕМЫЕ КОМПЕТЕНЦИИ: ОК 1, ОК2, ОК9. ПК 1.4

ОСНАЩЕНИЕ РАБОЧЕГО МЕСТА: ПК, ИТК

ОСНОВНЫЕ ПРАВИЛА ТБ НА РАБОЧЕМ МЕСТЕ:

- Начинайте работу на ПК при отсутствии явных повреждений своего рабочего места

- Прекратите работу при появлении необычного звука, запаха или самостоятельного выключения компьютера и немедленно сообщите об этом преподавателю.

- В случае возникновения нестандартной ситуации немедленно прекратите работу с компьютером, по возможности выключите его электропитание, и выполняйте указания преподавателя.

# ЛИТЕРАТУРА:

1. Новожилов Е.О. Компьютерные сети: учебник для СПО Изд. Академия, 2020

2.Баринов В.В. . Компьютерные сети: учебник для СПО Изд. Академия, 2021

- 3. Максимов Н.В. Компьютерные сети: учебное пособие для СПО Изд Форум-М,2022
- 4. Кузьмин А.В. Компьютерные сети: учебное пособие для СПО Изд Форум-М, 2020

- 4. Опишите параметры, используемые при настройке статического адреса TCP/IP.
- 5. Какие преимущества дает применение стека протоколов TCP/IP.
- 6. Дайте определение понятию стек протоколов ТСР/ІР.

| Соцеруацие                     | Unerparturent la Aucoconna                                                                                                    |
|--------------------------------|----------------------------------------------------------------------------------------------------|
| работи и                       | инструктивные указания                                                                                                    |
| работы и<br>последовательность |                                                                                                    |
| ее выполнения                  |                                                                                                    |
| Залание 1                      | 1. Проверьте работоспособность стека протоколов ТСР/IP.                                                                        |
|                                |                                                                                                    |
|                                | Запустите виртуальную машину VM-1 и загрузите OC Windows.                                                                      |
|                                | Запустите консоль (Пуск/Программы/Стандартные/Командная строка).                                                               |
|                                | В командной строке введите ipconfig /all / more.                                                                               |
|                                | Используя приведенную ниже информацию, создайте в своей папке<br>текстовый документ со следующими данными:                     |
|                                | • имя компьютера:                                                                                                    |
|                                | <ul> <li>основной DNS-суффикс;</li> </ul>                                                                                      |
|                                | • описание DNS-суффикса для подключения;                                                                                       |
|                                | • физический адрес;                                                                                                    |
|                                | • DHCP включен;                                                                                                    |
|                                | <ul> <li>автоконфигурация включена;</li> </ul>                                                                                 |
|                                | <ul> <li>IP-адрес автоконфигурации;</li> </ul>                                                                                 |
|                                | • маска подсети;                                                                                                    |
|                                | • шлюз по умолчанию.                                                                                                    |
|                                |                                                                                                    |
|                                | Убедитесь в работоспособности стека <i>TCP/IP</i> , отправив эхо-запросы на IP-адреса. Для этого воспользуйтесь командой ping: |
|                                |                                                                                                    |
|                                | • OTTIPABLE 9XO-3alipoch на локальный адрес компьютера                                                                         |
|                                | (100 polack) ping $127.0.01$ (на экране должны появиться сообщения о получениюм ответе от угла $127.0.01$ ):                   |
|                                | • $OTUPARTE PYO-32UPOC HO JPVFOMV P-2UPCCV HAUPUMED$                                                                           |
|                                | 172.21.5.1.                                                                                                    |
|                                | 2. Настройте стек протоколов TCP/IP для использования статического                                                             |
|                                | IP-адреса.                                                                                                    |
|                                | Откройте окно Сетевые подключения (Пуск/Панель                                                                                 |
|                                | управления/Сетевые подключения).                                                                                               |
|                                | Вызовите свойства подключения по локальной сети. Для этого можно воспользоваться контекстным меню.                             |
|                                | В появившемся диалоговом окне на вкладке Общие откройте свойства                                                               |

| Протокол Интернета ТСР/ІР.                                                                                                    |
|----------------------------------------------------------------------------------------------------|
| Щелкните переключатель Использовать следующий IP-адрес и введите в соответствующие поля данные: IP_адрес; Маску подсети; Основной шлюз; Предпочитаемый DNS. |
| Примените параметры кнопкой ОК.                                                                                                    |
| Закройте окно свойств подключения кнопкой ОК (если потребуется, то согласитесь на перезагрузку компьютера).                                                 |
| Проверьте работоспособность стека протоколов TCP/IP.                                                                                                    |
| 3. Настройте TCP/IP для автоматического получения IP-адреса.                                                                                                |
| Откройте окно Сетевые подключения.                                                                                                    |
| Вызовите свойства Подключения по локальной сети.                                                                                                    |
| Откройте свойства Протокол Интернета TCP/IP.                                                                                                    |
| Установите переключатель Получить IP-адрес автоматически.                                                                                                   |
| Закройте диалоговое окно Свойства: Протокол Интернета ТСР/IР кнопкой ОК.                                                                                    |
| Примените параметры кнопкой ОК.                                                                                                    |
| Проверьте настройку стека протоколов ТСР/ІР.                                                                                                    |
| Получите другой адрес для своего компьютера. Для этого:                                                                                                    |
| <ul> <li>запустите консоль (командную строку);</li> <li>введите команду для сброса назначенных адресов - ipconfig /release;</li> </ul>                      |
| • введите команду для получения нового адреса ipconfig / renew;                                                                                             |
| +Проверьте работоспособность стека протоколов <i>TCP/IP</i> .                                                                                               |
|                                                                                                    |
|                                                                                                    |

- Опишите параметры, используемые при настройке статического адреса TCP/IP.
   Какие преимущества дает применение стека протоколов TCP/IP.
- 3. Дайте определение понятию стек протоколов ТСР/ІР.

ИНСТРУКЦИОННО-ТЕХНОЛОГИЧЕСКАЯ КАРТА

для выполнения практического занятия №7

по учебной дисциплине «Компьютерные сети»

ТЕМА: Преобразование форматов IP-адресов. Расчет IP-адреса и маски подсети. ЦЕЛЬ: формирование практических навыков по преобразовани. форматов IPадресов.

ПРИОБРЕТАЕМЫЕ УМЕНИЯ И НАВЫКИ: умение анализировать и представлять информацию, данную в электронных форматах на компьютере в различных видах;

умение использовать средства информационно-коммуникационных технологий

ФОРМИРУЕМЫЕ КОМПЕТЕНЦИИ: ОК 1, ОК2, ОК9. ПК 1.4

ОСНАЩЕНИЕ РАБОЧЕГО МЕСТА: ПК, ИТК

ОСНОВНЫЕ ПРАВИЛА ТБ НА РАБОЧЕМ МЕСТЕ:

- Начинайте работу на ПК при отсутствии явных повреждений своего рабочего места

- Прекратите работу при появлении необычного звука, запаха или самостоятельного выключения компьютера и немедленно сообщите об этом преподавателю.

- В случае возникновения нестандартной ситуации немедленно прекратите работу с компьютером, по возможности выключите его электропитание, и выполняйте указания преподавателя.

ЛИТЕРАТУРА:

1. Новожилов Е.О. Компьютерные сети: учебник для СПО Изд. Академия, 2020

2.Баринов В.В. . Компьютерные сети: учебник для СПО Изд. Академия, 2021

3. Максимов Н.В. Компьютерные сети: учебное пособие для СПО Изд Форум-М,2022

4. Кузьмин А.В. Компьютерные сети: учебное пособие для СПО Изд Форум-М, 2020

Контрольные вопросы при допуске:

1. Какие октеты представляют идентификатор сети и узла в адресах классов А, В и С?

2. Какие значения не могут быть использованы в качестве идентификаторов сетей и почему? Какие значения не могут быть использованы в качестве идентификаторов узлов? Почему?

3. Когда необходим уникальный идентификатор сети?

4. Каким компонентам сетевого окружения TCP/IP, кроме компьютеров, необходим идентификатор узла?

| Содержание         | Инструктивные указания                                           |
|--------------------|------------------------------------------------------------------|
| работы и           |                                                                  |
| последовательность |                                                                  |
| ее выполнения      |                                                                  |
| Часть 1.           | Шаг 1: Переведите числа из десятичной в двоичную систему         |
| Преобразование     | счисления. Заполните таблицу, преобразовав десятичное число в 8- |

| TD 4                                                                                                    |                                                                                                    |                     |                                      |  |
|----------------------------------------------------------------------------------------------------|----------------------------------------------------------------------------------------------------|---------------------|--------------------------------------|--|
| ІРv4-адресов из                                                                                                    | битное двоичное значение. Первое число уже преобразовано для                                                                                                    |                     |                                      |  |
| разделенных                                                                                                    | примера. Помните, что восемь двоичных битовых значений в октете                                                                                                    |                     |                                      |  |
| точками                                                                                                    | имеют основание 2 и слева направо выглядят как 128, 64, 32, 16, 8, 4, 2                                                                                                    |                     |                                      |  |
| десятичных чисел в                                                                                                    | и І. Десятичные,                                                                                                    | Цвоичные 192 11000  | 0000 168 10 255 2 10101000 1010      |  |
| двоичный формат                                                                                                    | 11111111110                                                                                                    |                     |                                      |  |
| В части 1 вам<br>необходимо перевести<br>десятичные числа в<br>двоичный эквивалент.<br>Выполнив это задание,<br>вы займетесь<br>преобразованием IPv4-                                                                                                    | Шаг 2: Преобразуйте IPv4-адреса в двоичный формат. IPv4-адреса преобразуются точно так же, как было описано выше. Заполните приведенную ниже таблицу двоичными эквивалентами указанных адресов. Чтобы ваши ответы было проще воспринимать, разделяйте двоичные октеты точками. |                     |                                      |  |
| адресов и масок                                                                                                    | Десятичные                                                                                                    |                     | Двоичные                             |  |
| подсети из десятичного представления с                                                                                                    | 192.168.10.10                                                                                                    | 11000000.10101000.0 | 0001010.00001010                     |  |
| точкой-разделителем в<br>лвоичную систему                                                                                                    | 209.165.200.229                                                                                                    |                     |                                      |  |
| dion myte energy                                                                                                    | 172.16.18.183                                                                                                    |                     |                                      |  |
|                                                                                                    | 10.86.252.17                                                                                                    | _                   |                                      |  |
|                                                                                                    | 255.255.255.128                                                                                                    |                     |                                      |  |
|                                                                                                    | 255.255.192.0                                                                                                    |                     |                                      |  |
| Heerry 2                                                                                                    | III.e. 1. Ownerser                                                                                                    | п<br>—              |                                      |  |
| Часть 2.                                                                                                    | таг Т. Определи                                                                                                    | ге, сколько оит нуж | но использовать для расчета          |  |
| использование                                                                                                    | сетевого адреса.                                                                                                    | 1                   |                                      |  |
| поонтовои                                                                                                    | Описание                                                                                                    | Десятичные          | Двоичные                             |  |
| операции и для                                                                                                    | IP-алрес                                                                                                    | 192 168 10 131      | 11000000 10101000 00001010 10000011  |  |
| сетерых эпресов                                                                                                    | Макия полости                                                                                                    | 055 055 055 400     |                                      |  |
| сстевых адресов                                                                                                    | маска подсети                                                                                                    | 255.255.255.192     | 11111111.111111111.11111111.11000000 |  |
|                                                                                                    | Сетевой адрес                                                                                                    | 192.168.10.128      | 11000000.10101000.00001010.10000000  |  |
| В части 2 вы булете                                                                                                    |                                                                                                    |                     |                                      |  |
| В части 2 вы будете<br>рассчитывать сетевой                                                                                                    |                                                                                                    |                     |                                      |  |
| В части 2 вы будете<br>рассчитывать сетевой<br>адрес для имеющихся                                                                                                    | а. Введите отсуто                                                                                                    | твующую информаци   | ию в таблицу ниже:                   |  |
| В части 2 вы будете<br>рассчитывать сетевой<br>адрес для имеющихся<br>адресов узлов с                                                                                                    | а. Введите отсуто                                                                                                    | твующую информаци   | ию в таблицу ниже:                   |  |
| В части 2 вы будете<br>рассчитывать сетевой<br>адрес для имеющихся<br>адресов узлов с<br>помощью побитовой                                                                                                    | а. Введите отсуто                                                                                                    | твующую информаци   | ию в таблицу ниже:                   |  |
| В части 2 вы будете<br>рассчитывать сетевой<br>адрес для имеющихся<br>адресов узлов с<br>помощью побитовой<br>операции И. Сначала<br>вам необхолимо                                                                                                    | а. Введите отсуто                                                                                                    | твующую информаци   | ию в таблицу ниже:                   |  |
| В части 2 вы будете<br>рассчитывать сетевой<br>адрес для имеющихся<br>адресов узлов с<br>помощью побитовой<br>операции И. Сначала<br>вам необходимо<br>перевести лесятичный                                                                                                    | а. Введите отсуто                                                                                                    | твующую информаци   | ию в таблицу ниже:                   |  |
| В части 2 вы будете<br>рассчитывать сетевой<br>адрес для имеющихся<br>адресов узлов с<br>помощью побитовой<br>операции И. Сначала<br>вам необходимо<br>перевести десятичный<br>IPv4-адрес и маску                                                                                                    | а. Введите отсуто                                                                                                    | твующую информаци   | ию в таблицу ниже:                   |  |
| В части 2 вы будете<br>рассчитывать сетевой<br>адрес для имеющихся<br>адресов узлов с<br>помощью побитовой<br>операции И. Сначала<br>вам необходимо<br>перевести десятичный<br>IPv4-адрес и маску<br>подсети в их двоичный                                                                                                    | а. Введите отсуто                                                                                                    | твующую информаци   | ію в таблицу ниже:                   |  |
| В части 2 вы будете<br>рассчитывать сетевой<br>адрес для имеющихся<br>адресов узлов с<br>помощью побитовой<br>операции И. Сначала<br>вам необходимо<br>перевести десятичный<br>IPv4-адрес и маску<br>подсети в их двоичный<br>эквивалент. Получив                                                                                                    | а. Введите отсуто                                                                                                    | твующую информаци   | ію в таблицу ниже:                   |  |
| В части 2 вы будете<br>рассчитывать сетевой<br>адрес для имеющихся<br>адресов узлов с<br>помощью побитовой<br>операции И. Сначала<br>вам необходимо<br>перевести десятичный<br>IPv4-адрес и маску<br>подсети в их двоичный<br>эквивалент. Получив<br>сетевой адрес в                                                                                                    | а. Введите отсуто                                                                                                    | твующую информаци   | ію в таблицу ниже:                   |  |
| В части 2 вы будете<br>рассчитывать сетевой<br>адрес для имеющихся<br>адресов узлов с<br>помощью побитовой<br>операции И. Сначала<br>вам необходимо<br>перевести десятичный<br>IPv4-адрес и маску<br>подсети в их двоичный<br>эквивалент. Получив<br>сетевой адрес в<br>двоичном формате,                                                                                                    | а. Введите отсуто                                                                                                    | твующую информаци   | ию в таблицу ниже:                   |  |
| В части 2 вы будете<br>рассчитывать сетевой<br>адрес для имеющихся<br>адресов узлов с<br>помощью побитовой<br>операции И. Сначала<br>вам необходимо<br>перевести десятичный<br>IPv4-адрес и маску<br>подсети в их двоичный<br>эквивалент. Получив<br>сетевой адрес в<br>двоичном формате,<br>переведите его в<br>пеостиции и                                                                                                    | а. Введите отсуто                                                                                                    | твующую информаци   | ію в таблицу ниже:                   |  |
| В части 2 вы будете<br>рассчитывать сетевой<br>адрес для имеющихся<br>адресов узлов с<br>помощью побитовой<br>операции И. Сначала<br>вам необходимо<br>перевести десятичный<br>IPv4-адрес и маску<br>подсети в их двоичный<br>эквивалент. Получив<br>сетевой адрес в<br>двоичном формате,<br>переведите его в<br>десятичный.<br>Примечание. При                                                                                                    | а. Введите отсуто                                                                                                    | твующую информаци   | ію в таблицу ниже:                   |  |
| В части 2 вы будете<br>рассчитывать сетевой<br>адрес для имеющихся<br>адресов узлов с<br>помощью побитовой<br>операции И. Сначала<br>вам необходимо<br>перевести десятичный<br>IPv4-адрес и маску<br>подсети в их двоичный<br>эквивалент. Получив<br>сетевой адрес в<br>двоичном формате,<br>переведите его в<br>десятичный.<br>Примечание. При<br>использовании                                                                                                    | а. Введите отсуто                                                                                                    | твующую информаци   | ию в таблицу ниже:                   |  |
| В части 2 вы будете<br>рассчитывать сетевой<br>адрес для имеющихся<br>адресов узлов с<br>помощью побитовой<br>операции И. Сначала<br>вам необходимо<br>перевести десятичный<br>IPv4-адрес и маску<br>подсети в их двоичный<br>эквивалент. Получив<br>сетевой адрес в<br>двоичном формате,<br>переведите его в<br>десятичный.<br>Примечание. При<br>использовании<br>операции И десятичное                                                                                                    | а. Введите отсуто                                                                                                    | твующую информаци   | ію в таблицу ниже:                   |  |
| В части 2 вы будете<br>рассчитывать сетевой<br>адрес для имеющихся<br>адресов узлов с<br>помощью побитовой<br>операции И. Сначала<br>вам необходимо<br>перевести десятичный<br>IPv4-адрес и маску<br>подсети в их двоичный<br>эквивалент. Получив<br>сетевой адрес в<br>двоичном формате,<br>переведите его в<br>десятичный.<br>Примечание. При<br>использовании<br>операции И десятичное<br>значение в каждой                                                                                                    | а. Введите отсуто                                                                                                    | твующую информаци   | ію в таблицу ниже:                   |  |
| В части 2 вы будете<br>рассчитывать сетевой<br>адрес для имеющихся<br>адресов узлов с<br>помощью побитовой<br>операции И. Сначала<br>вам необходимо<br>перевести десятичный<br>IPv4-адрес и маску<br>подсети в их двоичный<br>эквивалент. Получив<br>сетевой адрес в<br>двоичном формате,<br>переведите его в<br>десятичный.<br>Примечание. При<br>использовании<br>операции И десятичное<br>значение в каждой<br>битовой позиции 32-                                                                                                    | а. Введите отсуто                                                                                                    | твующую информаци   | ію в таблицу ниже:                   |  |
| В части 2 вы будете<br>рассчитывать сетевой<br>адрес для имеющихся<br>адресов узлов с<br>помощью побитовой<br>операции И. Сначала<br>вам необходимо<br>перевести десятичный<br>IPv4-адрес и маску<br>подсети в их двоичный<br>эквивалент. Получив<br>сетевой адрес в<br>двоичном формате,<br>переведите его в<br>десятичный.<br>Примечание. При<br>использовании<br>операции И десятичное<br>значение в каждой<br>битовой позиции 32-<br>битного IP-адреса узла                                                                                                    | а. Введите отсуто                                                                                                    | твующую информаци   | ию в таблицу ниже:                   |  |
| В части 2 вы будете<br>рассчитывать сетевой<br>адрес для имеющихся<br>адресов узлов с<br>помощью побитовой<br>операции И. Сначала<br>вам необходимо<br>перевести десятичный<br>IPv4-адрес и маску<br>подсети в их двоичный<br>эквивалент. Получив<br>сетевой адрес в<br>двоичном формате,<br>переведите его в<br>десятичный.<br>Примечание. При<br>использовании<br>операции И десятичное<br>значение в каждой<br>битовой позиции 32-<br>битного IP-адреса узла<br>сравнивается с                                                                                                    | а. Введите отсуто                                                                                                    | твующую информаци   | ию в таблицу ниже:                   |  |
| В части 2 вы будете<br>рассчитывать сетевой<br>адрес для имеющихся<br>адресов узлов с<br>помощью побитовой<br>операции И. Сначала<br>вам необходимо<br>перевести десятичный<br>IPv4-адрес и маску<br>подсети в их двоичный<br>эквивалент. Получив<br>сетевой адрес в<br>двоичном формате,<br>переведите его в<br>десятичный.<br>Примечание. При<br>использовании<br>операции И десятичное<br>значение в каждой<br>битовой позиции 32-<br>битного IP-адреса узла<br>сравнивается с<br>соответствующей<br>позицией в 32-битной                                                                      | а. Введите отсуто                                                                                                    | твующую информаци   | ию в таблицу ниже:                   |  |
| В части 2 вы будете<br>рассчитывать сетевой<br>адрес для имеющихся<br>адресов узлов с<br>помощью побитовой<br>операции И. Сначала<br>вам необходимо<br>перевести десятичный<br>IPv4-адрес и маску<br>подсети в их двоичный<br>эквивалент. Получив<br>сетевой адрес в<br>двоичном формате,<br>переведите его в<br>десятичный.<br>Примечание. При<br>использовании<br>операции И десятичное<br>значение в каждой<br>битовой позиции 32-<br>битного IP-адреса узла<br>сравнивается с<br>соответствующей<br>позицией в 32-битной<br>маске полсети. При                                                | а. Введите отсуто                                                                                                    | твующую информаци   | ию в таблицу ниже:                   |  |
| В части 2 вы будете<br>рассчитывать сетевой<br>адрес для имеющихся<br>адресов узлов с<br>помощью побитовой<br>операции И. Сначала<br>вам необходимо<br>перевести десятичный<br>IPv4-адрес и маску<br>подсети в их двоичный<br>эквивалент. Получив<br>сетевой адрес в<br>двоичном формате,<br>переведите его в<br>десятичный.<br>Примечание. При<br>использовании<br>операции И десятичное<br>значение в каждой<br>битовой позиции 32-<br>битного IP-адреса узла<br>сравнивается с<br>соответствующей<br>позицией в 32-битной<br>маске подсети. При<br>наличии двух нулей                          | а. Введите отсуто                                                                                                    | твующую информаци   | ию в таблицу ниже:                   |  |
| В части 2 вы будете<br>рассчитывать сетевой<br>адрес для имеющихся<br>адресов узлов с<br>помощью побитовой<br>операции И. Сначала<br>вам необходимо<br>перевести десятичный<br>IPv4-адрес и маску<br>подсети в их двоичный<br>эквивалент. Получив<br>сетевой адрес в<br>двоичном формате,<br>переведите его в<br>десятичный.<br>Примечание. При<br>использовании<br>операции И десятичное<br>значение в каждой<br>битовой позиции 32-<br>битного IP-адреса узла<br>сравнивается с<br>соответствующей<br>позицией в 32-битной<br>маске подсети. При<br>наличии двух нулей<br>или 0 и 1 результатом | а. Введите отсуто                                                                                                    | твующую информаци   | ию в таблицу ниже:                   |  |

| При наличии двух                                                                                                    |                                                                                                    | 0                                                                                                    | Decemany                                                                                                    | <b>R</b>                                                                                                    |  |
|----------------------------------------------------------------------------------------------------|----------------------------------------------------------------------------------------------------|----------------------------------------------------------------------------------------------------|----------------------------------------------------------------------------------------------------|----------------------------------------------------------------------------------------------------|--|
| единиц результатом                                                                                                    |                                                                                                    | Описание                                                                                                    | Десятичные                                                                                                    | двоичные                                                                                                    |  |
| оудет 1, как показано в                                                                                                    |                                                                                                    | ІР-адрес                                                                                                    | 172.16.145.29                                                                                                    |                                                                                                    |  |
| приведенном примере.                                                                                                    |                                                                                                    | Маска подсети                                                                                                    | 255.255.0.0                                                                                                    |                                                                                                    |  |
|                                                                                                    |                                                                                                    | Сетевой адрес                                                                                                    | 172.16.0.0                                                                                                    |                                                                                                    |  |
|                                                                                                    | b. Введите отсутствующую информацию в таблицу ниже:                                                                        |                                                                                                    |                                                                                                    |                                                                                                    |  |
|                                                                                                    |                                                                                                    | Описание                                                                                                    | Десятичные                                                                                                    | Двоичные                                                                                                    |  |
|                                                                                                    |                                                                                                    | ІР-адрес                                                                                                    | 192.168.10.10                                                                                                    |                                                                                                    |  |
|                                                                                                    |                                                                                                    | Маска подсети                                                                                                    | 255.255.255.0                                                                                                    |                                                                                                    |  |
|                                                                                                    |                                                                                                    | Сетевой адрес                                                                                                    | 192.168.10.0                                                                                                    |                                                                                                    |  |
|                                                                                                    | c. E                                                                                                    | ведите отсутствующую                                                                                                    | информацию в таблицу                                                                                                    | ниже:                                                                                                    |  |
|                                                                                                    |                                                                                                    | Описание                                                                                                    | Десятичные                                                                                                    | Двоичные                                                                                                    |  |
|                                                                                                    |                                                                                                    | ІР-адрес                                                                                                    | 192.168.68.210                                                                                                    |                                                                                                    |  |
|                                                                                                    |                                                                                                    | Маска подсети                                                                                                    | 255.255.255.128                                                                                                    |                                                                                                    |  |
|                                                                                                    |                                                                                                    | Сетевой адрес                                                                                                    | 192.168.68.128                                                                                                    |                                                                                                    |  |
|                                                                                                    | d. E                                                                                                    | Велите отсутствующую                                                                                                    | информацию в таблицу                                                                                                    | ниже:                                                                                                    |  |
|                                                                                                    |                                                                                                    | Описание                                                                                                    | Лесятичные                                                                                                    | Лвоичные                                                                                                    |  |
|                                                                                                    |                                                                                                    |                                                                                                    |                                                                                                    |                                                                                                    |  |
|                                                                                                    |                                                                                                    | IP-адрес                                                                                                    | 1/2.16.188.15                                                                                                    |                                                                                                    |  |
|                                                                                                    |                                                                                                    | Маска подсети                                                                                                    | 255.255.240.0                                                                                                    |                                                                                                    |  |
|                                                                                                    |                                                                                                    | Сетевой адрес                                                                                                    | 172.16.176.0                                                                                                    |                                                                                                    |  |
|                                                                                                    | e. E                                                                                                    | Введите отсутствующую                                                                                                    | информацию в таблицу                                                                                                    | ниже:                                                                                                    |  |
|                                                                                                    |                                                                                                    |                                                                                                    |                                                                                                    |                                                                                                    |  |
|                                                                                                    |                                                                                                    | Описание                                                                                                    | Десятичные                                                                                                    | Двоичные                                                                                                    |  |
|                                                                                                    |                                                                                                    | Описание<br>IP-адрес                                                                                                    | <b>Десятичные</b><br>10.172.2.8                                                                                                    | Двоичные                                                                                                    |  |
|                                                                                                    |                                                                                                    | Описание<br>IP-адрес<br>Маска подсети                                                                                                    | <b>Десятичные</b><br>10.172.2.8<br>255.224.0.0                                                                                                    | Двоичные                                                                                                    |  |
|                                                                                                    |                                                                                                    | Описание<br>IP-адрес<br>Маска подсети<br>Сетевой адрес                                                                                                    | <b>Десятичные</b><br>10.172.2.8<br>255.224.0.0<br>10.160.0.0                                                                                                    | Двоичные                                                                                                    |  |
|                                                                                                    |                                                                                                    | Описание<br>IP-адрес<br>Маска подсети<br>Сетевой адрес                                                                                                    | <b>Десятичные</b><br>10.172.2.8<br>255.224.0.0<br>10.160.0.0                                                                                                    | Двоичные                                                                                                    |  |
|                                                                                                    |                                                                                                    | Описание<br>IP-адрес<br>Маска подсети<br>Сетевой адрес                                                                                                    | <b>Десятичные</b><br>10.172.2.8<br>255.224.0.0<br>10.160.0.0                                                                                                    | Двоичные                                                                                                    |  |
| Часть 3.                                                                                                    | Ша                                                                                                    | Описание<br>IP-адрес<br>Маска подсети<br>Сетевой адрес<br>г 1: Определите, н                                                                                                    | Десятичные<br>10.172.2.8<br>255.224.0.0<br>10.160.0.0<br>аходятся ли IP-ад                                                                                                    | Двоичные<br>реса в одной и той же сети. а.                                                                                                    |  |
| Часть 3.<br>Применение                                                                                                    | Ша<br>Вы                                                                                                    | Описание<br>IP-адрес<br>Маска подсети<br>Сетевой адрес<br>г 1: Определите, н<br>настраиваете два                                                                                                    | Десятичные<br>10.172.2.8<br>255.224.0.0<br>10.160.0.0<br>аходятся ли IP-адј<br>ПК для своей сети                                                                                                    | Двоичные<br>реса в одной и той же сети. а.<br>. Компьютеру РС-А присвоен                                                                                                    |  |
| Часть 3.<br>Применение<br>расчетов сетевых                                                                                                    | Ша<br>Вы<br>IP-а                                                                                                    | Описание<br>IP-адрес<br>Маска подсети<br>Сетевой адрес<br>г 1: Определите, н<br>настраиваете два<br>адрес 192.168.1.18                                                                                                    | Десятичные<br>10.172.2.8<br>255.224.0.0<br>10.160.0.0<br>аходятся ли IP-ад<br>ПК для своей сети<br>, а компьютеру РС                                                                                                    | Двоичные<br>реса в одной и той же сети. а.<br>. Компьютеру РС-А присвоен<br>-В — IP-адрес 192.168.1.33.                                                                                                    |  |
| Часть 3.<br>Применение<br>расчетов сетевых<br>адресов                                                                                                    | Ша<br>Вы<br>IP-а<br>Mae                                                                                                    | Описание<br>IP-адрес<br>Маска подсети<br>Сетевой адрес<br>г 1: Определите, н<br>настраиваете два<br>адрес 192.168.1.18,<br>ска подсети обоих                                                                                                    | Десятичные<br>10.172.2.8<br>255.224.0.0<br>10.160.0.0<br>таходятся ли IP-адј<br>ПК для своей сети<br>, а компьютеро PC<br>компьютеров — 2                                                                                                    | Двоичные<br>реса в одной и той же сети. а.<br>. Компьютеру РС-А присвоен<br>-В — IP-адрес 192.168.1.33.<br>255.255.255.240.                                                                                                    |  |
| Часть 3.<br>Применение<br>расчетов сетевых<br>адресов                                                                                                    | Ша<br>Вы<br>ІР-а<br>Мас<br>Как                                                                                             | Описание<br>IP-адрес<br>Маска подсети<br>Сетевой адрес<br>Г 1: Определите, н<br>настраиваете два<br>адрес 192.168.1.18,<br>ска подсети обоих<br>сой сетевой адрес                                                                                                    | Десятичные<br>10.172.2.8<br>255.224.0.0<br>10.160.0.0<br>аходятся ли IP-аду<br>ПК для своей сети<br>, а компьютеру РС<br>компьютеров — 2<br>у PC-A?                                                                                                    | Двоичные<br>реса в одной и той же сети. а.<br>. Компьютеру РС-А присвоен<br>-В — IP-адрес 192.168.1.33.<br>255.255.255.240.<br>Какой                                                                                                    |  |
| Часть 3.<br>Применение<br>расчетов сетевых<br>адресов<br>В части 3 вам                                                                                                    | Ша<br>Вы<br>ІР-а<br>Мас<br>Как<br>сето                                                                                     | Описание<br>IP-адрес<br>Маска подсети<br>Сетевой адрес<br>г 1: Определите, н<br>настраиваете два<br>адрес 192.168.1.18<br>ска подсети обоих<br>сой сетевой адрес у<br>евой адрес у РС-В                                                                                                    | Десятичные<br>10.172.2.8<br>255.224.0.0<br>10.160.0.0<br>аходятся ли IP-адј<br>ПК для своей сети<br>, а компьютеру РС<br>компьютеров — 2<br>у PC-A?                                                                                                    | Двоичные<br>реса в одной и той же сети. а.<br>Компьютеру РС-А присвоен<br>-В — IP-адрес 192.168.1.33.<br>255.255.255.240.<br>Какой<br>Смогут ли эти                                                                                                    |  |
| Часть 3.<br>Применение<br>расчетов сетевых<br>адресов<br>В части 3 вам<br>необходимо                                                                                                    | Ша<br>Вы<br>IP-а<br>Mao<br>Kak<br>ceтo<br>ПК                                                                               | Описание<br>IP-адрес<br>Маска подсети<br>Сетевой адрес<br>Г 1: Определите, н<br>настраиваете два<br>адрес 192.168.1.18<br>ска подсети обоих<br>сой сетевой адрес у<br>евой адрес у РС-В<br>взаимодействоват                                                                                                    | Десятичные<br>10.172.2.8<br>255.224.0.0<br>10.160.0.0<br>таходятся ли IP-адр<br>ПК для своей сети<br>, а компьютеров — 2<br>компьютеров — 2<br>у PC-A?<br>гь друг с другом на                                                                                                    | Двоичные<br>реса в одной и той же сети. а.<br>5. Компьютеру РС-А присвоен<br>8-В — IP-адрес 192.168.1.33.<br>255.255.255.240.<br>Какой<br>Какой<br>Какой<br>Какой                                                                                                    |  |
| Часть 3.<br>Применение<br>расчетов сетевых<br>адресов<br>В части 3 вам<br>необходимо<br>рассчитать сетевой                                                                                                    | Ша<br>Вы<br>ІР-а<br>Мас<br>Как<br>сето<br>ПК<br>Как                                                                        | Описание<br>IP-адрес<br>Маска подсети<br>Сетевой адрес<br>Г 1: Определите, н<br>настраиваете два<br>адрес 192.168.1.18<br>ска подсети обоих<br>сой сетевой адрес у<br>вой адрес у РС-В<br>взаимодействоват<br>сой наибольший ад                                                                                                    | Десятичные           10.172.2.8           255.224.0.0           10.160.0.0           аходятся ли IP-аду           ПК для своей сети           , а компьютеру РС           компьютеров — 2           у РС-А?           ?           ть друг с другом на           црес, присвоенный                                                                                                    | Двоичные<br>реса в одной и той же сети. а.<br>. Компьютеру РС-А присвоен<br>-В — IP-адрес 192.168.1.33.<br>255.255.255.240.<br>Какой<br>Смогут ли эти<br>апрямую?<br>компьютеру РС-В, позволит                                                                                                    |  |
| Часть 3.<br>Применение<br>расчетов сетевых<br>адресов<br>В части 3 вам<br>необходимо<br>рассчитать сетевой<br>адрес для<br>указанных IP-                                                                                                    | Ша<br>Вы<br>IP-а<br>Как<br>сето<br>ПК<br>Как<br>ему                                                                        | Описание<br>IP-адрес<br>Маска подсети<br>Сетевой адрес<br>Г 1: Определите, н<br>настраиваете два<br>адрес 192.168.1.18<br>ска подсети обоих<br>сой сетевой адрес у<br>евой адрес у РС-В<br>взаимодействоват<br>сой наибольший ад<br>и находиться в одн                                                                                                    | <b>Десятичные</b><br>10.172.2.8<br>255.224.0.0<br>10.160.0.0<br>10.160.0.0<br>10 | Двоичные<br>реса в одной и той же сети. а.<br>. Компьютеру РС-А присвоен<br>-В — IP-адрес 192.168.1.33.<br>255.255.255.240.<br>Какой<br>Какой<br>Какой<br>Какой<br>Какой<br>Какой<br>Смогут ли эти<br>апрямую?<br>компьютеру РС-В, позволит<br>ти Компьютеру РС-А присвоен                                                                                                    |  |
| Часть 3.<br>Применение<br>расчетов сетевых<br>адресов<br>В части 3 вам<br>необходимо<br>рассчитать сетевой<br>адрес для<br>указанных IP-<br>адресов и масок                                                                                                    | Ша<br>Вы<br>IP-а<br>Как<br>сето<br>ПК<br>Как<br>ему<br>b. E<br>IP-а                                                        | Описание<br>IP-адрес<br>Маска подсети<br>Сетевой адрес<br>Г 1: Определите, н<br>настраиваете два<br>адрес 192.168.1.18<br>ска подсети обоих<br>сой сетевой адрес у<br>евой адрес у РС-В<br>взаимодействоват<br>сой наибольший ад<br>и находиться в одн<br>вы настраиваете дн<br>адрес 10.0.0.16 а к                                                                                                    | Десятичные           10.172.2.8           255.224.0.0           10.160.0.0           аходятся ли IP-адј           ПК для своей сети           , а компьютеру РС           компьютеров — 2           у РС-А?           ?           ть друг с другом на           црес, присвоенный           ой сети с РС-А?           за ПК для своей се           томпьютеру РС-В -                                                                                                    | Двоичные<br>реса в одной и той же сети. а.<br>. Компьютеру РС-А присвоен<br>-В — IP-адрес 192.168.1.33.<br>255.255.255.240.<br>Какой<br>Какой<br>Какой<br>Какой<br>Какой<br>Какой<br>Смогут ли эти<br>апрямую?<br>компьютеру РС-В, позволит<br>ти. Компьютеру РС-А присвоен<br>— IP-адрес 10.1.14.68 Маска                                                                                                    |  |
| Часть 3.<br>Применение<br>расчетов сетевых<br>адресов<br>В части 3 вам<br>необходимо<br>рассчитать сетевой<br>адрес для<br>указанных IP-<br>адресов и масок<br>полсети. Получив                                                                                                    | Ша<br>Вы<br>IP-а<br>Мас<br>Как<br>сетс<br>ПК<br>Как<br>ему<br>b. E<br>IP-а                                                 | Описание<br>IP-адрес<br>Маска подсети<br>Сетевой адрес<br>Г 1: Определите, н<br>настраиваете два<br>адрес 192.168.1.18<br>ска подсети обоих<br>сой сетевой адрес у<br>евой адрес у РС-В<br>взаимодействоват<br>сой наибольший ад<br>и находиться в одн<br>Вы настраиваете дна<br>адрес 10.0.0.16, а к<br>и сети обоих компь                                                                                                    | Десятичные           10.172.2.8           255.224.0.0           10.160.0.0           10.160.0.0           аходятся ли IP-адј<br>ПК для своей сети<br>, а компьютеру РС<br>компьютеров — 2<br>у PC-A?           у PC-A?           сть друг с другом на<br>црес, присвоенный<br>ой сети с PC-A?           за ПК для своей се<br>сомпьютеру PC-B<br>ютеров — 255.254                                                                                                    | Двоичные<br>реса в одной и той же сети. а.<br>Компьютеру РС-А присвоен<br>-В — IP-адрес 192.168.1.33.<br>255.255.255.240.<br>Какой<br>Какой<br><br>Ти. Компьютеру РС-А присвоен<br>—<br><br> |  |
| Часть 3.<br>Применение<br>расчетов сетевых<br>адресов<br>В части 3 вам<br>необходимо<br>рассчитать сетевой<br>адрес для<br>указанных IP-<br>адресов и масок<br>подсети. Получив<br>сетевой адрес, вы                                                                                       | Ша<br>Вы<br>IP-а<br>Мас<br>Как<br>сето<br>ПК<br>Как<br>ему<br>b. E<br>IP-а<br>под<br>Как                                   | Описание<br>IP-адрес<br>Маска подсети<br>Сетевой адрес<br>Г 1: Определите, н<br>настраиваете два<br>адрес 192.168.1.18,<br>ска подсети обоих<br>сой сетевой адрес у<br>взаимодействоват<br>сой наибольший ад<br>и находиться в одн<br>Вы настраиваете дн<br>адрес 10.0.0.16, а к<br>сети обоих компы-                                                                                                    | Десятичные           10.172.2.8           255.224.0.0           10.160.0.0           аходятся ли IP-аду           ПК для своей сети           , а компьютеров — 2           у PC-A?           ?           ть друг с другом на           арес, присвоенный           ой сети с PC-A?           за ПК для своей сеё           компьютеру PC-B-           ютеров — 255.254           у PC-A?                                                                                                    | Двоичные<br>—                                                                                                    |  |
| Часть 3.<br>Применение<br>расчетов сетевых<br>адресов<br>В части 3 вам<br>необходимо<br>рассчитать сетевой<br>адрес для<br>указанных IP-<br>адресов и масок<br>подсети. Получив<br>сетевой адрес, вы<br>должны определить                                                                  | Ша<br>Вы<br>IP-а<br>Мас<br>Как<br>сетс<br>ПК<br>Как<br>ему<br>b. E<br>IP-а<br>под<br>Как<br>Как                            | Описание<br>IP-адрес<br>Маска подсети<br>Сетевой адрес<br>Г 1: Определите, н<br>настраиваете два<br>адрес 192.168.1.18<br>ска подсети обоих<br>сой сетевой адрес у<br>взаимодействоват<br>сой наибольший ад<br>и находиться в одн<br>вы настраиваете дн<br>адрес 10.0.0.16, а к<br>сети обоих компы-<br>сой сетевой адрес у                                                                                                    | Десятичные           10.172.2.8           255.224.0.0           10.160.0.0           таходятся ли IP-адј<br>ПК для своей сети<br>, а компьютеру РС<br>компьютеров — 2<br>у РС-А?           у РС-А?           сть друг с другом на<br>црес, присвоенный<br>ой сети с РС-А?           за ПК для своей се<br>компьютеру РС-В -<br>ютеров — 255.254           у РС-А?           у РС-А?                                                                                                    | Двоичные           реса в одной и той же сети. а.           . Компьютеру РС-А присвоен          В — IP-адрес 192.168.1.33.           255.255.255.240.           Смогут ли эти           апрямую?           компьютеру РС-В, позволит           ти. Компьютеру РС-В, позволит           ти. Компьютеру РС-А присвоен           — IP-адрес 10.1.14.68. Маска           .0.0.                                                                                                    |  |
| Часть 3.<br>Применение<br>расчетов сетевых<br>адресов<br>В части 3 вам<br>необходимо<br>рассчитать сетевой<br>адрес для<br>указанных IP-<br>адресов и масок<br>подсети. Получив<br>сетевой адрес, вы<br>должны определить<br>ответы,                                                       | Ша<br>Вы<br>IP-а<br>Мас<br>Как<br>сето<br>ПК<br>Как<br>ему<br>b. E<br>IP-а<br>под<br>Как<br>Как                            | Описание<br>IP-адрес<br>Маска подсети<br>Сетевой адрес<br>Г 1: Определите, н<br>настраиваете два<br>адрес 192.168.1.18<br>ска подсети обоих<br>сой сетевой адрес у<br>взаимодействоват<br>сой наибольший ад<br>и находиться в одн<br>вы настраиваете дна<br>адрес 10.0.0.16, а к<br>сой сетевой адрес у<br>сой сетевой адрес у<br>ПК взаимодейство                                                                                                    | Десятичные           10.172.2.8           255.224.0.0           10.160.0.0           10.160.0.0           аходятся ли IP-адр<br>ПК для своей сети<br>, а компьютеру РС<br>компьютеров — 2           у РС-А?           ?           Съ друг с другом на<br>црес, присвоенный<br>ой сети с РС-А?           за ПК для своей се<br>сомпьютеру РС-В -<br>ютеров — 255.254           у РС-А?           у РС-В?           овать друг с друго                                                                                                    | Двоичные           реса в одной и той же сети. а.           . Компьютеру РС-А присвоен           -В — IP-адрес 192.168.1.33.           255.255.255.240.           Какой           Смогут ли эти           апрямую?           компьютеру РС-В, позволит           ти. Компьютеру РС-В, позволит           ти. Компьютеру РС-А присвоен                 м напрямую?                                                                                                    |  |
| Часть 3.<br>Применение<br>расчетов сетевых<br>адресов<br>В части 3 вам<br>необходимо<br>рассчитать сетевой<br>адрес для<br>указанных IP-<br>адресов и масок<br>подсети. Получив<br>сетевой адрес, вы<br>должны определить<br>ответы,<br>необходимые для                                    | Ша<br>Вы<br>IP-а<br>Мас<br>Как<br>сетс<br>ПК<br>Как<br>ему<br>b. E<br>IP-а<br>под<br>Как<br>Как<br>Эти<br>Как              | Описание<br>IP-адрес<br>Маска подсети<br>Сетевой адрес<br>Г 1: Определите, н<br>настраиваете два<br>адрес 192.168.1.18<br>ска подсети обоих<br>сой сетевой адрес у<br>взаимодействоват<br>сой наибольший ад<br>и находиться в одн<br>Вы настраиваете дн<br>адрес 10.0.0.16, а к<br>сети обоих компы-<br>сой сетевой адрес у<br>ПК взаимодейств<br>сой наименьший ад                                                                                                    | Десятичные           10.172.2.8           255.224.0.0           10.160.0.0           10.160.0.0           10.160.0.0           10.160.0.0           10.160.0.0           10.160.0.0           10.160.0.0           10.160.0.0           10.160.0.0           10.160.0.0           10.160.0.0           10.160.0.0           10.160.0.0           10.160.0.0           10.160.0.0           10.160.0.0           10.160.0.0           10.160.0.0           10.160.0.0           10.160.0.0           10.160.0.0           10.160.0.0           10.160.0.0           10.160.0.0           10.160.0.0           10.160.0.0           10.160.0.0           10.160.0.0           10.160.0.0           10.160.0.0           10.160.0.0           10.160.0.0           10.160.0.0           10.160.0.0           10.160.0.0           11.160.0.0           12.17.10           12.17.10           13.17.10           14.10           14.10                                                                                                    | Двоичные           Deca в одной и той же сети. а.           . Компьютеру PC-А присвоен           -B — IP-адрес 192.168.1.33.           255.255.255.240.           Смогут ли эти           апрямую?           компьютеру PC-В, позволит           ти. Компьютеру PC-В, позволит           ти. Компьютеру PC-А присвоен           — IP-адрес 10.1.14.68. Маска           .0.0.           Смогут ли           м напрямую?           ń компьютеру PC-В, позволит                                                                                                    |  |
| Часть 3.<br>Применение<br>расчетов сетевых<br>адресов<br>В части 3 вам<br>необходимо<br>рассчитать сетевой<br>адрес для<br>указанных IP-<br>адресов и масок<br>подсети. Получив<br>сетевой адрес, вы<br>должны определить<br>ответы,<br>необходимые для<br>выполнения этой                 | Ша<br>Вы<br>ІР-а<br>Мас<br>Как<br>сето<br>ПК<br>Как<br>ему<br>b. Е<br>ІР-а<br>под<br>Как<br>Как<br>Эти<br>Как              | Описание<br>IP-адрес<br>Маска подсети<br>Сетевой адрес<br>Г 1: Определите, н<br>настраиваете два<br>адрес 192.168.1.18<br>ска подсети обоих<br>сой сетевой адрес у<br>взаимодействоват<br>сой наибольший ад<br>и находиться в одн<br>Вы настраиваете дна<br>адрес 10.0.0.16, а к<br>сети обоих компы-<br>сой сетевой адрес у<br>ПК взаимодейств<br>сой наименьший ад<br>и находиться в одн                                                                                                    | Десятичные           10.172.2.8           255.224.0.0           10.160.0.0           10.160.0.0           10.160.0.0           10.160.0.0           10.160.0.0           10.160.0.0           10.160.0.0           10.160.0.0           10.160.0.0           10.160.0.0           10.160.0.0           10.160.0.0           10.160.0.0           10.160.0.0           10.160.0.0           10.160.0.0           10.160.0.0           10.160.0.0           10.160.0.0           10.160.0.0           10.160.0.0           10.160.0.0           10.160.0.0           10.160.0.0           10.160.0.0           10.160.0.0           10.160.0.0           10.160.0.0           10.160.0.0           10.160.0.0           10.160.0.0           10.160.0.0           10.160.0.0           11.160.0.0           11.160.0.0           12.17.10           12.17.10           13.17.10           14.10.10           14.10.10           15.10.10 </td <td>Двоичные           реса в одной и той же сети. а.           . Компьютеру РС-А присвоен           -В — IP-адрес 192.168.1.33.           255.255.255.240.           Какой           Смогут ли эти           апрямую?           компьютеру РС-В, позволит           ти. Компьютеру РС-В, позволит           ти. Компьютеру РС-А присвоен           Смогут ли           м напрямую?           Смогут ли           м напрямую?           й компьютеру РС-В, позволит</td>                                                                                                    | Двоичные           реса в одной и той же сети. а.           . Компьютеру РС-А присвоен           -В — IP-адрес 192.168.1.33.           255.255.255.240.           Какой           Смогут ли эти           апрямую?           компьютеру РС-В, позволит           ти. Компьютеру РС-В, позволит           ти. Компьютеру РС-А присвоен           Смогут ли           м напрямую?           Смогут ли           м напрямую?           й компьютеру РС-В, позволит                                                                                                    |  |
| Часть 3.<br>Применение<br>расчетов сетевых<br>адресов<br>В части 3 вам<br>необходимо<br>рассчитать сетевой<br>адрес для<br>указанных IP-<br>адресов и масок<br>подсети. Получив<br>сетевой адрес, вы<br>должны определить<br>ответы,<br>необходимые для<br>выполнения этой<br>лабораторной | Ша<br>Вы<br>IP-а<br>Мас<br>Как<br>сето<br>ПК<br>Как<br>ему<br>b. E<br>IP-а<br>под<br>Как<br>Как<br>эти<br>Как<br>ему<br>Ша | Описание<br>IP-адрес<br>Маска подсети<br>Сетевой адрес<br>Г 1: Определите, н<br>настраиваете два<br>адрес 192.168.1.18,<br>ска подсети обоих<br>сой сетевой адрес у<br>взаимодействоват<br>сой наибольший ад<br>и находиться в одн<br>варес 10.0.0.16, а к<br>сой сетевой адрес у<br>сой сетевой адрес у<br>сой сетевой адрес у<br>пК взаимодейств<br>сой наименьший ад<br>и находиться в одн<br>сой сетевой адрес у<br>сой сетевой адрес у<br>сой сетевой адрес у<br>сой сетевой адрес у<br>сой сетевой адрес у<br>пК взаимодейств<br>сой наименьший ад | Десятичные           10.172.2.8           255.224.0.0           10.160.0.0           аходятся ли IP-адј<br>ПК для своей сети<br>, а компьютеру РС<br>компьютеров — 2<br>у РС-А?           ?                                                                                                    | Двоичные           реса в одной и той же сети. а.           . Компьютеру РС-А присвоен           -B — IP-адрес 192.168.1.33.           255.255.255.240.           Какой           Смогут ли эти           апрямую?           компьютеру РС-В, позволит           ти. Компьютеру РС-В, позволит           ти. Компьютеру РС-А присвоен           Смогут ли           м напрямую?           Смогут ли           й компьютеру РС-В, позволит           Смогут ли           Смогут ли           Смогут ли           Ологодор смогут ли           Какой           Смогут ли           Смогут ли           Смогут ли           Смогут ли           Хологодор смогут ли                                                                                                    |  |

| ад<br>ад<br>се             | реса шлюза по умолчанию. Узел в локальной сети (LAN) имеет IP-<br>прес 172.16.140.24 и маску подсети 255.255.192.0. Какой у этой сети<br>тевой адрес?                                                                                                    |
|----------------------------|----------------------------------------------------------------------------------------------------|
| Ка                         | акой адрес имеет шлюз по умолчанию для этого узла?                                                                                                    |
| b.<br>ад<br>ук<br>ма<br>Ка | В вашей компании действует политика использования первого IP-<br>преса в сети в качестве адреса шлюза по умолчанию. Вы получили<br>сазание настроить новый сервер с IP-адресом 192.168.184.227 и<br>аской подсети 255.255.255.248.<br>акой у этой сети сетевой адрес?<br>Каким булет шлюз по умолчанию для |
| ЭТ                         | oro cepsepa?                                                                                                    |

1. Какие октеты представляют идентификатор сети и узла в адресах классов А, В и С?

2. Какие значения не могут быть использованы в качестве идентификаторов сетей и почему?

Какие значения не могут быть использованы в качестве идентификаторов узлов? Почему?

3. Когда необходим уникальный идентификатор сети?

4. Каким компонентам сетевого окружения TCP/IP, кроме компьютеров, необходим идентификатор узла?

# ИНСТРУКЦИОННО-ТЕХНОЛОГИЧЕСКАЯ КАРТА

для выполнения практического занятия №7

по учебной дисциплине «Компьютерные сети»

ТЕМА: Настройка удаленного доступа к компьютеру

ЦЕЛЬ: Научиться устанавливать доступ на удаленный компьютер.

ПРИОБРЕТАЕМЫЕ УМЕНИЯ И НАВЫКИ: умение анализировать и представлять информацию, данную в электронных форматах на компьютере в различных видах;

умение использовать средства информационно-коммуникационных технологий

ФОРМИРУЕМЫЕ КОМПЕТЕНЦИИ: ОК 1, ОК2, ОК9. ПК 1.4

ОСНАЩЕНИЕ РАБОЧЕГО МЕСТА: ПК, ИТК

ОСНОВНЫЕ ПРАВИЛА ТБ НА РАБОЧЕМ МЕСТЕ:

- Начинайте работу на ПК при отсутствии явных повреждений своего рабочего места

- Прекратите работу при появлении необычного звука, запаха или самостоятельного выключения компьютера и немедленно сообщите об этом преподавателю.

- В случае возникновения нестандартной ситуации немедленно прекратите работу с компьютером, по возможности выключите его электропитание, и выполняйте указания преподавателя.

# ЛИТЕРАТУРА:

1. Новожилов Е.О. Компьютерные сети: учебник для СПО Изд. Академия, 2020

2.Баринов В.В. . Компьютерные сети: учебник для СПО Изд. Академия, 2021

- 3. Максимов Н.В. Компьютерные сети: учебное пособие для СПО Изд Форум-М,2022
- 4. Кузьмин А.В. Компьютерные сети: учебное пособие для СПО Изд Форум-М, 2020

- 1 Положительные стороны удаленного доступа?
- 2 Отрицательные стороны удаленного доступа?
- 3 Перечислите программы, реализующие удаленный доступ?

| Содержание         | Инструктивные указания                                                                                                    |
|--------------------|----------------------------------------------------------------------------------------------------|
| работы и           |                                                                                                    |
| последовательность |                                                                                                    |
| ее выполнения      |                                                                                                    |
|                    | Запустить программу Team Viewer можно несколькими способами. Во-<br>первых, утилита работает в оконном режиме и имеет стандартный<br>графический интерфейс. В этом случае она запускается кликом по<br>ярлыку на рабочем столе, в меню Пуск, на Панели Задач или в другом<br>месте, где он был размещен пользователем. Во-вторых, доступ к Тим<br>Вивер можно выполнить через консоль Windows. Такое решение<br>актуально, если работа через окно неудобна и приходится<br>использовать терминал. Сначала необходимо запустить командную<br>строку. Сделать это можно, открыв поиск (в меню Пуск или на Панели<br>задач, в зависимости от версии ОС) и набрав фразу «Командная<br>строка». Другой способ – нажать комбинацию клавиш «WIN» + «R» и<br>в строке «Выполнить» ввести команду «Cmd». Чтобы приступить к<br>работе с программой Тим Вивер, нужно в открывшемся окне ввести<br>команду «Start + «Название программы»», а если ничего не происходит<br>– «Start + «Полный путь к программе»». Чтобы узнать путь, нужно в<br>контекстном меню ярлыка утилиты выбрать «Свойства» и скопировать<br>нужные данные из поля «Объект». Третий способ запустить для<br>работы программу – воспользоваться ее онлайн-версией. Далее, если<br>пользователь не зарегистрирован, создать аккаунт, подтвердить его<br>через е-mail, авторизоваться в системе. В разделе «Компьютеры и<br>контакты» нужно добавить новое устройство или выбрать одно из<br>имеющихся и установить подключение. Запустить ТеаmViewer Начало<br>работы с Тим Вивер Начало работы с программой Тим Вивер включает<br>в себя инсталляцию программы, знакомство с ее функциями и |

настройку удаленного доступа. Установка программы Для установки программы необходимо скачать ее на нашем сайте. При закачке инсталлятора с других ресурсов нужно выбирать только проверенные сайты, иначе вместе с утилитой можно скачать на компьютер вирусы или установить вредоносное ПО.

Порядок установки: Найти на компьютере загруженный установочный файл и двойным кликом запустить инсталляцию Тим Вивер. На экране появится окно мастера установки утилиты. В нем нужно выбрать желаемое действие: установка, установка для управления данным ПК, запуск. Указать, как будет задействована программа – личное, коммерческое использование или сразу оба варианта (бесплатный вариант – только личное использование). При необходимости поставить метку в поле «Показать дополнительные настройки» в нижней части окна, чтобы выбрать каталог установки или внести другие изменения. Нажать на кнопку «Принять-завершить», дождаться завершения установки. Настройка удаленного доступа После загрузки программа предложит настроить неконтролируемый доступ, чтобы подключиться к домашнему ПК через любое другое устройство. Для этого нужно придумать и указать личный пароль, который вместе с ID ПК будет использован для входа. Следующий шаг – это создание учетной записи в программе TeamViewer. Это необходимо для более удобного подключения к удаленным компьютерам для работы с ними. Далее программа предложит установить удаленный доступ к другому компьютеру. Для этого нужно ввести ID партнера, далее – временный пароль (или личный для постоянного доступа). Если данные указаны верно, соединение будет установлено. Работа с функциями TeamViewer

Начало работы с функциями программы Основная функция Тим Вивер – удаленный доступ к компьютерам. Это могут быть устройства других пользователей или свой собственный ПК. В первом случае необходимо, чтобы собеседник находился рядом с ПК, к которому выполняется подключение и смог запустить утилиту, а затем сообщить ID удаленного устройства и временный пароль, генерируемый программой. Эти данные видны при запуске утилиты. Для подключения к собственному ПК используется постоянный личный пароль, созданный при установке программы и ID компьютера. Чтобы получить доступ к устройству, компьютер следует оставить включенным и. находясь вне дома, связаться с ним с мобильного устройства или любого другого ПК, запустив TeamViewer и указав данные для идентификации. Другое решение, которое предоставляет TeamViewer – запуск удаленного компьютера через Wake-on-LAN. Это позволяет пробудить отключенный от Сети ПК для дальнейшего удаленного им управления. Wake-on-LAN работает через другой ПК, подключенный к интернету или через публичный адрес устройства. Для такого использования утилиты необходимо настроить ее запуск при старте Windows, установив соответствующую метку в настройках Тим Вивер. После этого программа работает в фоновом режиме (ярлык ее виден в трее) и самостоятельно запускается, когда пользователь решает подключиться к компьютеру. Таким образом, для доступа к домашнему ПК помощь другого человека не требуется. Помимо удаленного управления компьютером, подключиться к партнеру можно для передачи файлов. Это еще одна полезная функция Тим

| Вивер, о которой пользователи практически не знают и поэтому редко |
|--------------------------------------------------------------------|
| ей пользуются. Утилита позволяет удобно и легко переместить с      |
| одного устройства на другое любые файлы или папки, за исключением  |
| системных. Скорость передачи данных в этом случае зависит от       |
| быстродействия ПК и интернет-соединения. В TeamViewer доступны и   |
| другие функции – чат, проведение конференций, удаленный            |
| менеджмент устройств и т.д., – но управление удаленным ПК и        |
| передача файлов являются ключевыми и актуальными для домашнего     |
| использования программы.                                           |
|                                                                    |
|                                                                    |
|                                                                    |

- 1 Положительные стороны удаленного доступа?
- 2 Отрицательные стороны удаленного доступа?
- 3 Перечислите программы, реализующие удаленный доступ?

Разработчик: доцент Калинин Николай Владимирович

ФОС одобрен на заседании предметно-цикловой комиссии социальноэкономических и естественнонаучных дисциплин протокол № 8 от «11» марта 2024 г.

Председатель ПЦК

Е.А. Хуснудинова

(подпись)

(И.О. Фамилия)